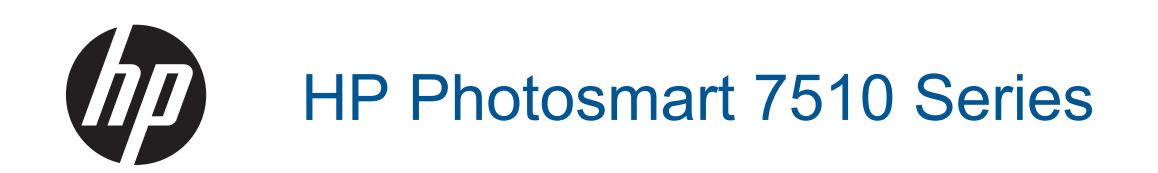

## Obsah

| 1 | Nápověda HP Photosmart 7510 Series                                      |          |
|---|-------------------------------------------------------------------------|----------|
| 2 | Seznámení s řadou HP Photosmart<br>Části tiskárny                       | 5        |
|   | Funkce ovládacího panelu                                                | 6        |
|   | Tipy pro seznámení s tiskárnou                                          | 7        |
| 3 | Postupy                                                                 | 9        |
| 4 | Tisk                                                                    |          |
| 1 | Tisk fotografií z paměťové karty                                        |          |
|   | Výběr tiskového média                                                   |          |
|   | Vkládání médií                                                          |          |
|   | Doporučené papíry pro tisk fotografií                                   |          |
|   | Doporučený typ papíru pro tisk a kopírování                             | 16       |
|   | Tipy pro úspěšný tisk                                                   | 17       |
| 5 | Kopírovat a skenovat                                                    |          |
|   | Skenování do počítače nebo na paměťovou kartu                           |          |
|   | Kopirovani textu nebo smisenych dokumentu                               |          |
|   | ripy pro uspesne kopirovani a skenovani                                 |          |
| 6 | Používání webových služeb                                               |          |
|   | Lisk pomoci služby HP ePrint                                            |          |
|   | Pouzivani tiskových aplikaci                                            |          |
|   |                                                                         |          |
| 7 | Odesílání a přijímaní faxu pomocí služby eFax                           |          |
|   | Nastavení tiskárny pro použití funkce faxu (povinné)                    |          |
|   | Dăšiam favu                                                             |          |
|   |                                                                         |          |
|   | Problémy a otázky týkající se favu                                      | 20       |
|   |                                                                         |          |
| 8 | Manipulace s tiskovými kazetami<br>Kostrola adhadavané hladiny iskovaty | 27       |
|   |                                                                         |          |
|   | Vyčištění rozmazaného inkoustu                                          | 27<br>27 |
|   | Výměna kazet                                                            | 28       |
|   | Objednání tiskového spotřebního materiálu                               |          |
|   | Informace k záruce tiskové kazety                                       |          |
|   | Tipy pro práci s inkoustem                                              | 31       |
| 9 | Vyřešit problém                                                         |          |
|   | Potřebujete další pomoc                                                 |          |
|   | Registrace produktu                                                     |          |
|   | Odstranění uvíznutého papíru ze zařízení pro oboustranný tisk           |          |
|   | Papír mohl také uvíznout v automatickém podavači dokumentů              |          |
|   | Uvolnění uviznutého vozíku tiskových kazet                              |          |
|   | Vyreseni problemu s tiskem                                              |          |
|   | vyreseni problemu s kopirovanim a skenovanim                            |          |
|   | vyreseni problemu se sili<br>Telefonická podpora HP                     |          |
|   | Další varianty záruky                                                   |          |
|   | Výměna tiskových kazet za nové                                          |          |
|   | Příprava tiskárny                                                       |          |
|   | · ·                                                                     |          |

| Kontrola přístupových dvířek k tiskovým kazetám               |           |
|---------------------------------------------------------------|-----------|
| Selhání tiskové hlavy                                         |           |
| Selhání tiskárnv                                              |           |
| Problém s inkoustovou kazetou                                 | 38        |
| Kazety SETUP                                                  |           |
| 10 Přincioní                                                  |           |
| Přidání HP Photosmart na síť                                  | 41        |
| Přechod od připojení USB k bezdrátové síti                    | 42        |
| Přinojení nové tiskárny                                       | 43        |
| Změna nastavoní sítě                                          | ۲۵-<br>۸۵ |
|                                                               | 40        |
| i py pro nastaveni a pouzivani tiskarny pripojene k siti      |           |
| Nastroje pro pokrocilou spravu tiskarny (urceno tiskarnam v s |           |
| 11 Technické informace                                        |           |
| Upozornění                                                    |           |
| Informace o čipu kazetv                                       |           |
| Technické údaje                                               | 46        |
| Program výrobků zobledňujících životní prostředí              | 48        |
| Zákopná upozornění                                            | 53        |
| Drobláčaní a přednicech pro bozdrátová sítě                   |           |
|                                                               |           |
| кејѕитк                                                       |           |

## 1 Nápověda HP Photosmart 7510 Series

Kliknutím na níže uvedené odkazy zobrazíte informace o řadě HP Photosmart:

- Seznámení s řadou HP Photosmart
- Postupy
- <u>Tisk</u>
- Kopírovat a skenovat
- Manipulace s tiskovými kazetami
- Odesílání a přijímaní faxu pomocí služby eFax
- Připojení
- <u>Technické informace</u>
- Vyřešit problém

Kapitola 1

## 2 Seznámení s řadou HP Photosmart

- <u>Části tiskárny</u>
- <u>Funkce ovládacího panelu</u>
- <u>Tipy pro seznámení s tiskárnou</u>

### Části tiskárny

Pohled na tiskárnu zepředu

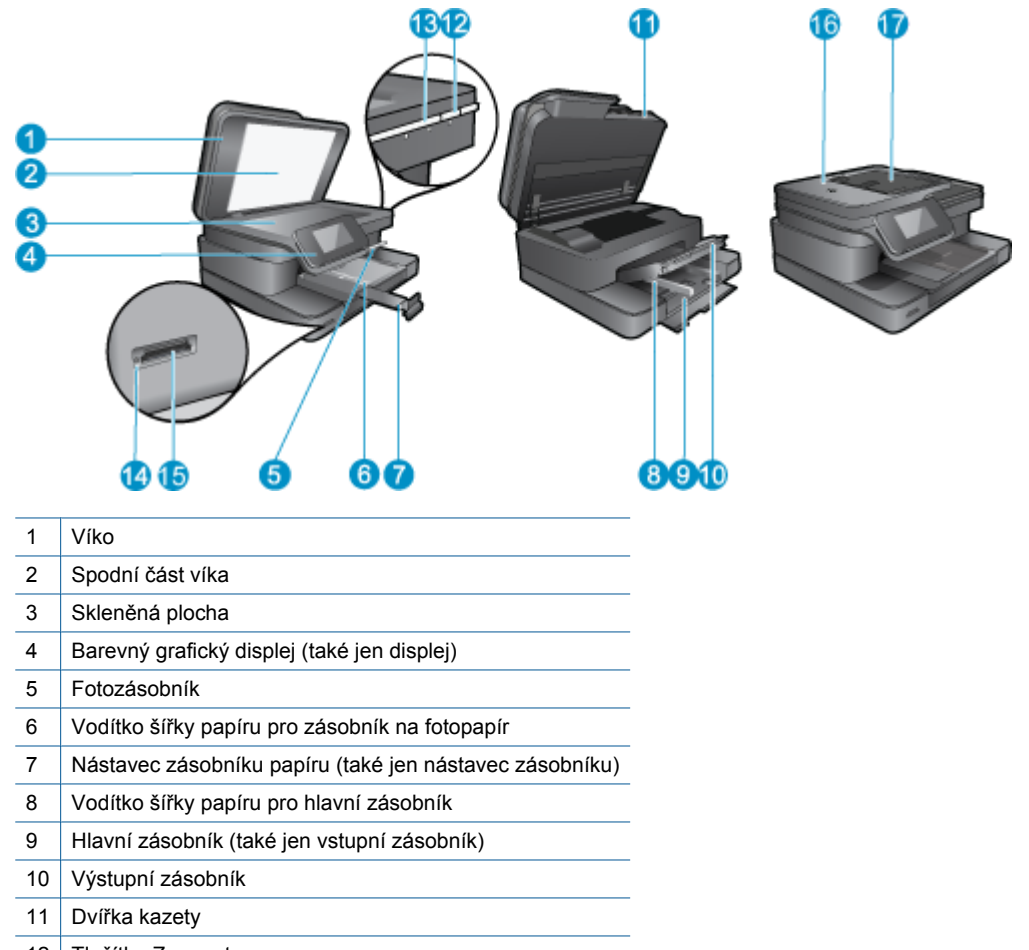

- 12
   Tlačítko Zapnout

   13
   Kontrolka LED bezdrátového zařízení
- 14 Paměťová karta patice
- 15 Paměťová karta LED kontrolka patic
- 16 Automatický podavač dokumentů
- 17 Zásobník automatického podavače dokumentů
- Pohled shora a zezadu na tiskárnu

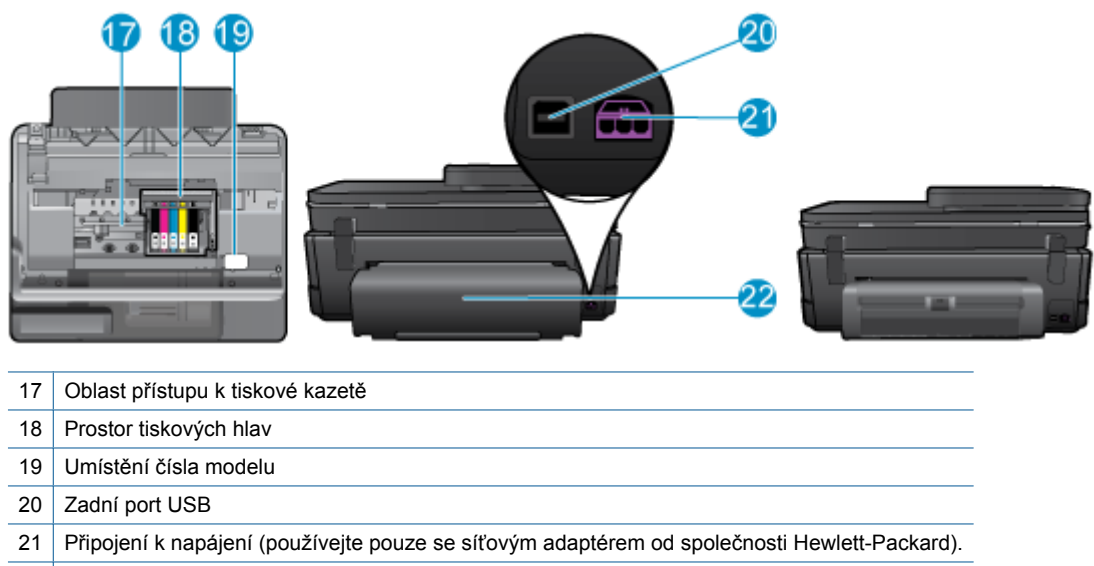

22 Příslušenství k oboustrannému tisku

· Zobrazit animaci tohoto tématu. Některé obrazovky, které se objeví v animaci, nemusí reflektovat váš produkt.

### Funkce ovládacího panelu

Dotykový displej zobrazuje nabídky, fotografie a zprávy. Dotykem prstu a jeho pohybem vodorovně můžete procházet fotografie nebo svisle možnosti nabídky.

Poznámka eFax nemusí být k dispozici ve všech zemích/oblastech.

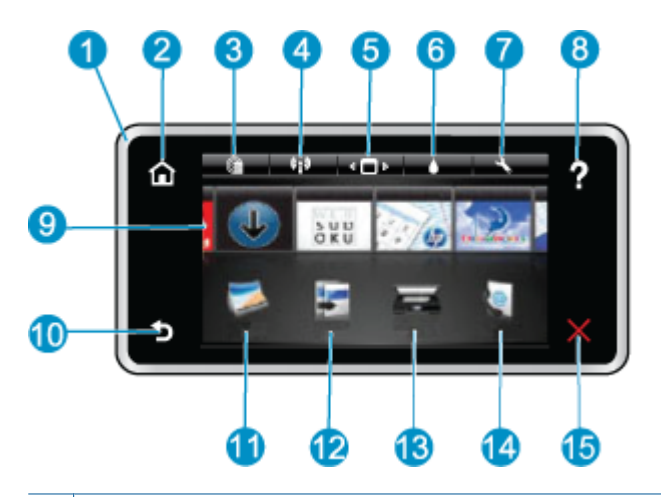

| 1  | <b>Displej:</b> Dotykový displej zobrazuje nabídky, fotografie a zprávy. Fotografiemi lze procházet pomocí horizontálních gest a nabídkami pomocí gest vertikálních.                                                                                                    |  |  |  |
|----|----------------------------------------------------------------------------------------------------|--|--|--|
| 2  | Domů: Vrátí se na úvodní obrazovku (výchozí zobrazení při zapnutí produktu).                                                                                                    |  |  |  |
| 3  | Webové služby: Otevře nabídku Webové služby s podrobnostmi o stavu. Můžete zde také měnit nastavení a při povolené možnosti Webové služby i vytisknout hlášení                                                                                                    |  |  |  |
| 4  | Nastavení bezdrátového připojení: Otevře nabídku Bezdrát., kde můžete zvolit vlastnosti bezdrátového připojení nebo je změnit.                                                                                                    |  |  |  |
| 5  | Správce aplikací: Otevře nabídku Spravovat mé oblíbené, kde můžete přeskupit a odstranit aplikace.                                                                                                    |  |  |  |
| 6  | Množství inkoustu: Otevře nabídku Množství inkoustu, ve které se zobrazuje odhadované množství inkoustu.                                                                                                    |  |  |  |
| 7  | Nastavení: Otevře nabídku Nastavení, kde můžete měnit nastavení produktu a provádět údržbu.                                                                                                    |  |  |  |
| 8  | Nápověda: Na obrazovce Nápověda zobrazíte seznam témat, pro které je nápověda k dispozici. Na dalších obrazovkách najdete nápovědu pro aktuální obrazovku.                                                                                                    |  |  |  |
| 9  | Aplikace: Nabízí rychlý a snadný způsob přístupu a tisku informací z aplikací, např. map, kupónů, omalovánek a skládanek.                                                                                                    |  |  |  |
| 10 | Zpět: Návrat zpět na předchozí obrazovku.                                                                                                    |  |  |  |
| 11 | Fotografie: Otevře nabídku Fotografie, kde můžete zobrazovat, upravovat, tisknout a ukládat vaše fotografie.                                                                                                    |  |  |  |
| 12 | <b>Kopírování</b> : Otevře nabídku <b>Kopírování</b> , ve které je možné zobrazit náhled kopie, upravit velikost a jas, vybrat režim černobíle nebo barevně a určit počet kopií. V nastavení lze také určit, zda budou kopie 2stranné, nebo upravit velikost, kvalitu a typ papíru. |  |  |  |
| 13 | Skenování: Otevře nabídku Vyberte umístění skenu, ve které je možné zvolit cílové umístění skenovaného dokumentu.                                                                                                    |  |  |  |
| 14 | <ul> <li>eFax: Otevře internetovou faxovou službu eFax. Odesílejte a přijímejte faxy bez faxového hardwaru a telefonní linky.</li> <li>Vyžaduje připojení k Internetu a podporu webových služeb.</li> </ul>                                                                         |  |  |  |
| 15 | Storno: Přeruší probíhající operaci.                                                                                                    |  |  |  |

Zobrazit animaci tohoto tématu. Některé obrazovky, které se objeví v animaci, nemusí reflektovat váš produkt.

### Tipy pro seznámení s tiskárnou

Při seznamování s tiskárnou využijte následující tipy:

 Naučte se spravovat tiskové aplikace pro návody k tisku, kupony a další obsah webu. <u>Klepnutím sem získáte</u> více informací online. Kapitola 2

## 3 Postupy

V této části jsou uvedeny odkazy na často prováděné úlohy, jako je například tisk fotografií, skenování a kopírování.

- <u>Skenování do počítače nebo na paměťovou kartu</u>
- Kopírování textu nebo smíšených dokumentů
- Výměna kazet
- <u>Vkládání médií</u>
- Odstranění uvíznutého papíru ze zařízení pro oboustranný <u>tisk</u>
- Používání webových služeb

Kapitola 3

## 4 Tisk

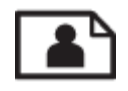

Tisk fotografií z paměťové karty

#### Příbuzná témata

 <u>Vkládání médií</u> <u>Tipy pro úspěšný tisk</u>

### Tisk fotografií z paměťové karty

Proveďte jeden z následujících kroků:

#### Tisk fotografie na papír malého formátu

- 1. Vložte papír.
  - Vložte fotografický papír formátu max. 10 × 15 cm (4 × 6 palců) do zásobníku na fotografický papír stranou pro tisk směrem dolů.

#### Vložte fotografický papír do zásobníku na fotografický papír

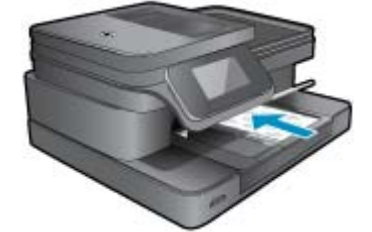

2. Vložte paměťové zařízení.

#### Paměťové karty a sloty

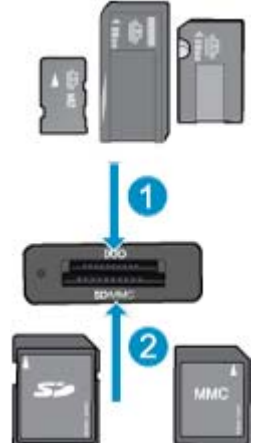

- 1 Memory Stick Duo nebo Pro Duo, Memory Stick Pro-HG Duo nebo Memory Stick Micro (vyžadován adaptér)
- 2 Karty MultiMedia Card (MMC), MMC Plus, Secure MultiMedia Card, MMC Mobile (RS-MMC; vyžadován adaptér), Secure Digital (SD), Secure Digital Mini, Secure Digital High Capacity (SDHC), Secure Digital Extended Capacity (SDXC), nebo TransFlash MicroSD Card (vyžadován adaptér)

- 3. Vyberte fotografii.
  - a. Na úvodní obrazovce stiskněte Photo (Fotografie).
  - b. Stiskněte Zobrazit & Tisk.
  - c. Rychlým pohybem po displeji vlevo nebo vpravo můžete listovat fotografiemi.
  - d. Stiskněte fotografii, kterou chcete vytisknout.
  - e. Stiskněte tlačítko s šipkou nahoru pro zvýšení počtu kopií.
- 4. Vytiskněte fotografii.
  - a. Stiskněte Print (Tisk) pro náhled tiskové úlohy.
  - b. Stiskněte Print (Tisk).

#### Tisk fotografie na papír plné velikosti

- 1. Vložte papír.
  - ▲ Vložte fotografický papír plné velikosti do hlavního vstupního zásobníku stranou pro tisk dolů.

#### Vložte papír

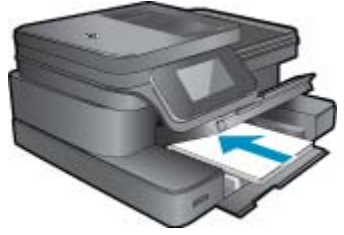

2. Vložte paměťové zařízení.

#### Paměťové karty a sloty

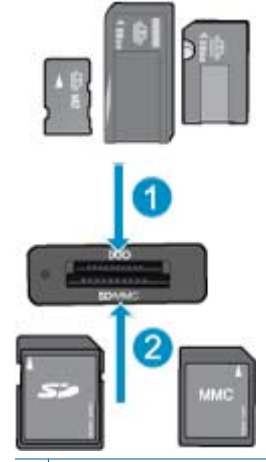

- 1 Memory Stick Duo nebo Pro Duo, Memory Stick Pro-HG Duo nebo Memory Stick Micro (vyžadován adaptér)
- 2 Karty MultiMedia Card (MMC), MMC Plus, Secure MultiMedia Card, MMC Mobile (RS-MMC; vyžadován adaptér), Secure Digital (SD), Secure Digital Mini, Secure Digital High Capacity (SDHC), Secure Digital Extended Capacity (SDXC), nebo TransFlash MicroSD Card (vyžadován adaptér)

#### 3. Vyberte fotografii.

- a. Na úvodní obrazovce stiskněte Photo (Fotografie).
- b. Stiskněte Zobrazit & Tisk.
- c. Rychlým pohybem po displeji vlevo nebo vpravo můžete listovat fotografiemi.
- d. Stiskněte fotografii, kterou chcete vytisknout.
- e. Stiskněte tlačítko s šipkou nahoru pro zvýšení počtu kopií.

- 4. Změna rozložení stránky.
  - a. Stiskněte Print (Tisk) pro náhled tiskové úlohy.
  - b. Stiskněte Nastavení tisku pro změnu nastavení tisku.
  - c. Stiskněte Rozvržení.
  - d. Stiskněte 8.5 x 11 (8,5 x 11).
- 5. Vytiskněte fotografii.
  - ▲ Stiskněte Print (Tisk).

### Výběr tiskového média

Tiskárna pracuje s většinou typů papírů. Pro optimální kvalitu tisku používejte papíry HP. Navštivte webovou stránku HP na <u>www.hp.com</u> pro více informací o papírech HP.

Společnost HP doporučuje běžné papíry s logem ColorLok pro tisk a kopírování každodenních dokumentů. Všechny papíry s logem ColorLok jsou nezávisle testovány, aby splňovaly vysoké standardy spolehlivosti a kvality tisku a vytvářely dokumenty s ostrými, živými barvami, sytou černou, které schnou rychleji než běžné papíry. Vyhledejte papíry s logem ColorLok v mnoha gramážích a formátech u významných výrobců papíru.

Chcete-li zakoupit papíry HP, přejděte na webovou stránku <u>Nákup produktů a služeb</u> a vyberte inkoust, toner a papír.

### Vkládání médií

1. Proveďte jeden z následujících kroků:

#### Vložení papíru o rozměrech 10 x 15 cm (4 x 6 palců)

- a. Zvedněte víko zásobníku fotografického papíru.
  - Zvedněte víko zásobníku fotografického papíru a posuňte vodítko šířky papíru směrem ven.
- b. Vložte papír.
  - Vložte do zásobníku na fotopapír balík papírů kratší stranou dopředu a tiskovou stranou dolů.

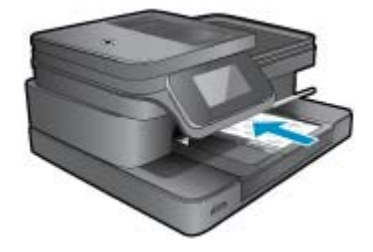

Zasuňte balík papírů až k dorazu.

Poznámka Jestliže fotografický papír, který používáte, má perforované chlopně, vložte jej tak, aby chlopně byly otočeny směrem k vám.

Posuňte vodítko šířky papíru směrem dovnitř, dokud se nezastaví o okraj papíru.

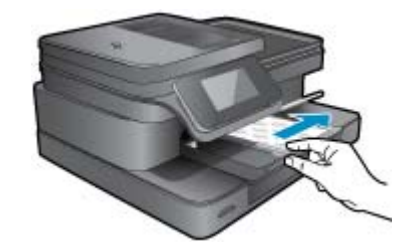

c. Sklopte víko zásobníku fotografického papíru.

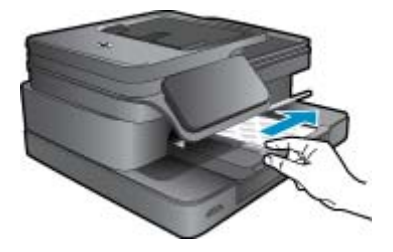

#### Vložení papíru formátu A4 nebo 8,5 x 11 palců

a. Zvedněte zásobník na fotopapír.

Posuňte vodítka papíru směrem ven.

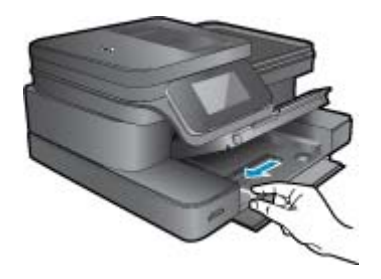

Vyjměte veškerý papír z hlavního vstupního zásobníku.

b. Vložte papír.

Balík papírů vložte do hlavního vstupního zásobníku kratší stranou dopředu a tiskovou stranou dolů.

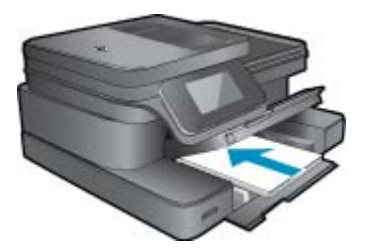

Zasuňte balík papírů až k dorazu. Posuňte vodítko šířky papíru směrem dovnitř, dokud se nezastaví o okraj papíru.

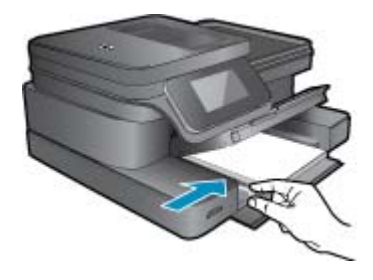

Sklopte zásobník na fotopapír.

#### Vložte obálky

a. Zvedněte zásobník na fotopapír.
 Posuňte vodítka papíru směrem ven.

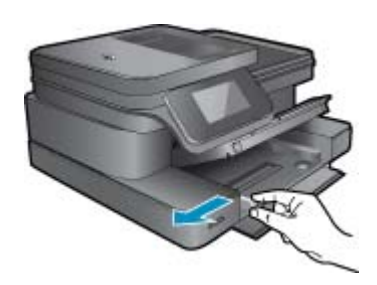

Vyjměte veškerý papír z hlavního vstupního zásobníku.

b. Vložte obálky.

Vložte jednu nebo více obálek až k pravé straně hlavního vstupního zásobníku chlopněmi nahoru a doleva a lícem nahoru.

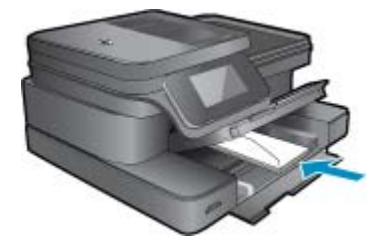

Zasouvejte balík obálek, dokud se nezastaví. Posuňte vodítko šířky papíru směrem dovnitř proti balíku obálek, dokud se nezarazí.

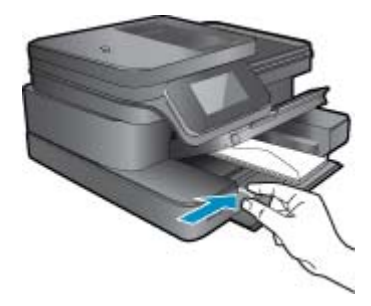

Sklopte zásobník na fotopapír.

2. Zobrazit animaci tohoto tématu. Některé obrazovky, které se objeví v animaci, nemusí reflektovat váš produkt.

#### Příbuzná témata

• <u>Tipy pro úspěšný tisk</u>

### Doporučené papíry pro tisk fotografií

Chcete-li dosáhnout nejlepší kvality při tisku, společnost HP doporučuje použití papírů HP, které jsou přímo určeny pro typ projektu, který tisknete. V závislosti na zemi/oblasti pravděpodobně nebudou některé z těchto papírů k dispozici.

| Papír                                          | Popis                                                                                                    |
|------------------------------------------------|----------------------------------------------------------------------------------------------------|
| Fotografický papír HP Premium Plus Photo Paper | Nejlepším fotografickým papírem HP je silný papír pro<br>fotografie v profesionální kvalitě. Podporuje povrch<br>s okamžitým schnutím inkoustu pro snadnou manipulaci bez<br>rozmazání. Odolává vodě, šmouhám, otiskům prstů a vlhkosti.<br>Tyto papíry jsou k dispozici v několika velikostech, včetně<br>velikostí A4, 8,5 x 11 palců, 10 x 15 cm (4 x 6 palců), 13 x 18 cm<br>(5 x 7 palců) a dvěma povrchy – vysoce lesklým a pololesklým<br>(saténově matná). Bez obsahu kyseliny pro větší stálost<br>dokumentů.                                    |
| Fotografický papír HP Advanced Photo Paper     | Silný fotografický papír s povrchem s okamžitým schnutím<br>inkoustu ke snadné manipulaci bez rozmazání. Odolává vodě,<br>šmouhám, otiskům prstů a vlhkosti. Vzhled i struktura<br>vytištěných fotografií je srovnatelná s fotografiemi vyvolanými<br>ve fotografických laboratořích. Tyto papíry jsou k dispozici v<br>několika velikostech, včetně velikostí A4, 8,5 x 11 palců, 10 x<br>15 cm (4 x 6 palců), 13 x 18 cm (5 x 7 palců) a dvěma povrchy<br>- lesklým a pololesklým (saténově matná). Bez obsahu kyseliny<br>pro větší stálost dokumentů. |
| Fotografický papír HP pro každodenní použití   | Tiskněte levně barevné každodenní fotografie na papír, který<br>byl navržen pro běžný tisk fotografií. Tento cenově dostupný<br>fotografický papír rychle schne a umožňuje tak okamžitou<br>manipulaci. Při použití tohoto papíru v jakékoli inkoustové<br>tiskárně získáte ostré a jasné obrázky. Dostupný s lesklým<br>povrchem ve formátu 8,5 x 11 palců, A4, 4 x 6 palců a<br>10 x 15 cm. Bez obsahu kyseliny pro větší stálost dokumentů.                                                                                                    |
| Fotografické sady HP Photo Value Pack          | Balíčky HP Photo Value obsahují balení originálních<br>inkoustových kazet značky HP a papírů HP Advanced Photo<br>Paper, které vám pomohou ušetřit čas a problémy s tiskem<br>cenově dostupných profesionálních fotografií na tiskárně<br>značky HP. Originální inkousty HP a papír HP Advanced Photo<br>Paper byly navrženy tak, aby společně vytvářely odolné a živé<br>fotografie výtisk za výtiskem. Skvělé pro tisk všech fotografií z<br>dovolené, které stojí za to, nebo vícenásobných výtisků pro<br>sdílení.                                    |

### Doporučený typ papíru pro tisk a kopírování

V závislosti na zemi/oblasti pravděpodobně nebudou některé z těchto papírů k dispozici.

| Papír                                                                 | Popis                                                                                                    |
|-----------------------------------------------------------------------|----------------------------------------------------------------------------------------------------|
| HP Brochure Paper a HP Professional Paper 180gsm                      | Tyto papíry jsou lesklé nebo matné na obou stranách pro<br>oboustranné využití. Jsou nejlepší volbou pro tisk<br>marketingových materiálů v profesionální kvalitě, jako jsou<br>brožury a reklamní materiály nebo komerční grafika pro<br>přebaly zpráv a kalendáře. |
| HP Premium Presentation120gsm Paper a HP<br>Professional Paper 120gsm | Tyto papíry jsou silné oboustranné matné papíry vhodné pro<br>prezentace, návrhy, zprávy a oběžníky. Jedná se o silné papíry<br>pro vynikající vzhled a dojem.                                                                                                    |
| Jasně bílý papír HP do inkoustových tiskáren                          | Jasně bílý papír HP Bright White Inkjet Paper poskytuje vysoký stupeň barevného kontrastu a ostrý text. Je dostatečně                                                                                                    |

#### (pokračování)

| Papír                                                  | Popis                                                                                                    |
|--------------------------------------------------------|----------------------------------------------------------------------------------------------------|
|                                                        | neprůhledný pro oboustranné barevné použití, nedochází u něj<br>k propíjení, což jej předurčuje pro bulletiny, zprávy a letáky. S<br>technologií ColorLok pro menší míru rozpití inkoustu, sytější<br>černou a živé barvy.                                                                                                    |
| Papír HP Printing Paper                                | Papír HP Printing Paper je víceúčelový papír s vysokou<br>kvalitou. Vytváří dokumenty, které vzbuzují solidnější dojem<br>než dokumenty vytištěné na standardní víceúčelový papír<br>nebo papír do kopírek, ať již jde o vzhled, či hmatový dojem. S<br>technologií ColorLok pro menší míru rozpití inkoustu, sytější<br>černou a živé barvy. |
| Kancelářský papír HP Office Paper                      | Papír HP Office Paper je víceúčelový papír s vysokou kvalitou.<br>Je vhodný pro kopie, koncepty, připomínky a další každodenní<br>dokumenty. S technologií ColorLok pro menší míru rozpití<br>inkoustu, sytější černou a živé barvy.                                                                                                    |
| Recyklovaný kancelářský papír HP Office Recycled Paper | Kancelářský papír HP Office Recycled Paper je vysoce kvalitní<br>víceúčelový papír, který je vyroben z 30 % recyklovaných<br>vláken. S technologií ColorLok pro menší míru rozpití inkoustu,<br>sytější černou a živé barvy.                                                                                                    |
| Nažehlovací fólie HP Iron-On Transfers                 | Nažehlovací fólie HP Iron-On Transfer (pro barevné textilie<br>nebo pro světlé či bílé textilie) jsou ideálním řešením pro<br>vytváření obtisků na trička vyrobených z vlastních digitálních<br>fotografií.                                                                                                    |

Poznámka Získejte další informace o typech papíru, které podporují oboustranný tisk ve vaší tiskárně. Klepnutím sem získáte více informací online.

### Tipy pro úspěšný tisk

Využijte následující tipy pro úspěšný tisk.

#### Tipy pro tisk

- Použijte originální kazety HP. Originální inkoustové kazety HP jsou navrženy pro tiskárny HP a testovány, aby vám umožnily pokaždé dosáhnout skvělých výsledků.
- Zkontrolujte, jestli je v inkoustových kazetách dostatek inkoustu. Stisknutím ikony Množství inkoustu na displeji tiskárny zkontrolujete odhadované hladiny inkoustu.
- Vložte balík papíru, ne jednu stránku. Použijte čistý a rovný papír stejného formátu. Ujistěte se, že je vložen současně pouze jeden typ papíru.
- Posuňte vodítko šířky papíru ve vstupním zásobníku tak, aby těsně přiléhalo k papíru. Vodítko šířky papíru nesmí papír ve vstupním zásobníku ohýbat.
- Nastavte kvalitu a formát papíru podle typu a formátu papíru ve vstupním zásobníku.
- Ke kontrole okrajů využijte náhled. Nenechte nastavení okrajů dokumentu přesahovat mimo tisknutelnou oblast tiskárny.
- Zjistěte, jak sdílet fotografie online a objednávat výtisky fotografií. <u>Klepněte sem pro zobrazení dalších informací online.</u>
- Zjistit, jak tisknout dokumenty z počítače. <u>Klepnutím sem získáte více informací online.</u>
- Zjistit, jak tisknout fotografie uložené v počítači. Získejte informace o rozlišení tisku a o nastavení maximálního rozlišení. <u>Klepnutím sem získáte více informací online.</u>
- Zjistit, jak tisknout obálky z počítače. <u>Klepnutím sem získáte více informací online.</u>
- Získejte další informace o aplikacích správy pro návody k tisku, kupony a další obsah na webové stránce HP ePrintCenter. <u>Klepnutím sem získáte více informací online.</u>
- Zjistěte, jak tisknout odkudkoli odesláním přílohy el. pošty vaší tiskárně. <u>Klepněte sem pro zobrazení dalších</u> informací online.

Kapitola 4

## 5 Kopírovat a skenovat

- Skenování do počítače nebo na paměťovou kartu
- Kopírování textu nebo smíšených dokumentů
- <u>Tipy pro úspěšné kopírování a skenování</u>

### Skenování do počítače nebo na paměťovou kartu

Skenování do počítače nebo na paměťovou kartu z displeje tiskárny

- 1. Vložte předlohu.
  - a. Zvedněte víko zařízení.

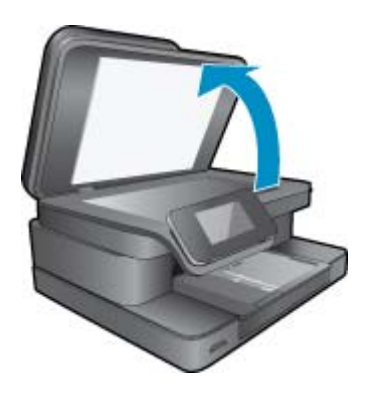

b. Vložte předlohu do pravého předního rohu skleněné podložky potištěnou stranou dolů.

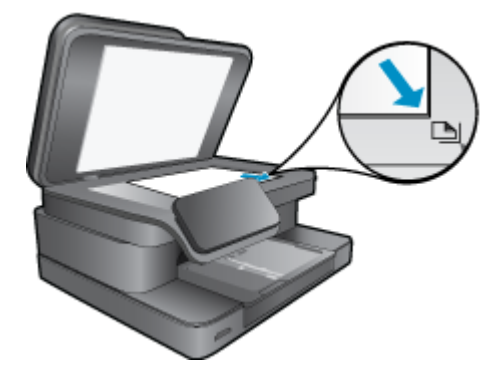

- c. Sklopte víko.
- Pokud chcete skenovat na paměťovou kartu, vložte ji do slotu na karty. Pokud chcete skenovat z počítače, ujistěte se, že je tiskárna připojena k počítači v rámci bezdrátové sítě nebo pomocí kabelu USB.
- 3. Začněte skenovat.
  - a. Na úvodní obrazovce stiskněte možnost Skenovat.
  - b. Stiskem možnosti Počítač nebo Paměťová karta vyberte umístění. Skenování do počítače zahájíte výběrem počítače a typu skenování. Pokud se váš počítač v seznamu nenachází, další informace získáte stisknutím možnosti Není v seznamu.
- 4. Zobrazit animaci tohoto tématu. Některé obrazovky, které se objeví v animaci, nemusí reflektovat váš produkt.

#### Příbuzná témata

• <u>Tipy pro úspěšné kopírování a skenování</u>

### Kopírování textu nebo smíšených dokumentů

1. Proveďte jeden z následujících kroků:

#### Jednostranná kopie

a. Vložte papír.

Vložte do hlavního vstupního zásobníku papír plné velikosti.

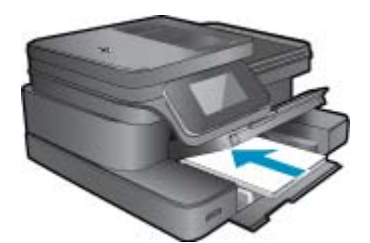

b. Vložte předlohu.
 Zvedněte víko produktu.

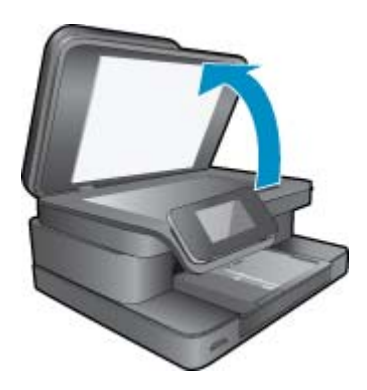

Vložte předlohu do pravého předního rohu skleněné plochy potištěnou stranou dolů.

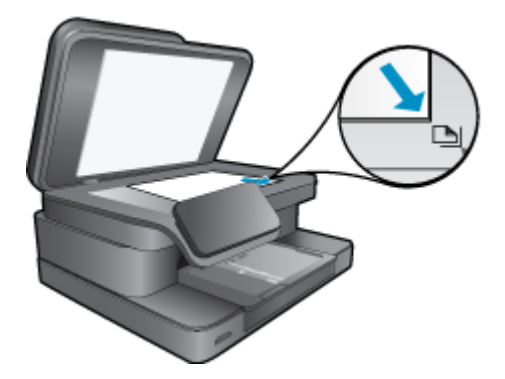

Sklopte víko.

c. Zadejte počet kopií.

Stiskněte **Kopírovat** na obrazovce Domů. Zobrazí se náhled **Kopírovat**.

- Stiskem obrazovky nastavte počet kopií.
- d. Zahajte kopírování.
   Stiskněte Č&B nebo Barevně.

#### Oboustranná kopie

a. Vložte papír.

Vložte do hlavního vstupního zásobníku papír plné velikosti.

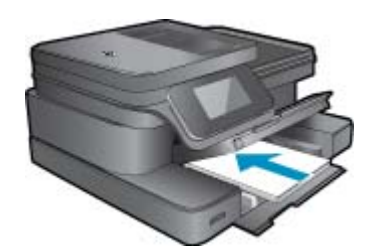

b. Vložte předlohu.
 Zvedněte víko produktu.

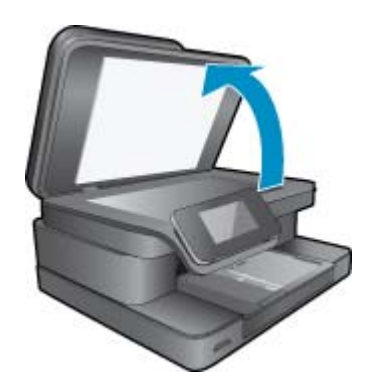

Vložte předlohu do pravého předního rohu skleněné plochy potištěnou stranou dolů.

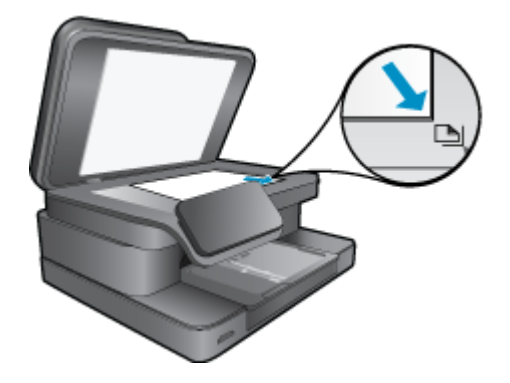

Sklopte víko.

- c. Zvolte možnost 2stranné.
  - Stiskněte **Kopírovat** na obrazovce Domů. Zobrazí se náhled **Kopírovat**.
  - Stiskněte Nastavení tisku.
  - Zobrazí se nabídka Nastavení kopírování.
  - Stiskněte Oboustranné.
  - Stiskněte Svítí.
- d. Zadejte počet kopií.
  - Pomocí dotykové obrazovky nastavte počet kopií.
- Zahajte kopírování.
  - Stiskněte Č&B nebo Barevně.
- f. Zkopírujte druhou předlohu.
  - Vložte druhou stránku na skleněnou plochu a stiskněte **OK**.
- 2. Zobrazit animaci tohoto tématu. Některé obrazovky, které se objeví v animaci, nemusí reflektovat váš produkt.

#### Příbuzná témata

 <u>Tipy pro úspěšné kopírování a skenování</u> Získejte další informace u automatickém podavači dokumentů pro skenování dokumentů. <u>Klepnutím sem</u> získáte více informací online.

### Tipy pro úspěšné kopírování a skenování

Pro úspěšné kopírování a skenování využijte následující tipy:

- Sklo a zadní stranu víka udržujte v čistotě. Skener interpretuje vše, co zachytí na skle, jako část obrázku.
- Vložte předlohu do pravého předního rohu skla potištěnou stranou dolů.
- Používáte-li bezdrátové připojení a ověřili jste, že je spojení funkční, budete pro skenování pomocí displeje tiskárny muset povolit bezdrátové skenování v softwaru. Spusťte software tiskárny a vyberte možnost Akce skeneru a poté vyberte možnost Správa skenování do počítače.
- Pokud chcete vytvořit velkou kopii z malé předlohy, naskenujte předlohu do počítače, změňte velikost obrázku v aplikaci pro skenování a vytiskněte kopii tohoto zvětšeného obrázku.
- Aby nedošlo k zeslabení nebo vynechání skenovaného textu, nastavte v softwaru správný jas snímání.
- Pokud má skenovaný dokument složitou sazbu, vyberte v softwaru volbu skenování textu v rámečku. Při tomto nastavení se zachová rozložení textu i formátování.
- Pokud je skenovaný obraz nepatřičně oříznut, vypněte automatický ořez v softwaru a ořízněte skenovaný obraz manuálně.

## 6 Používání webových služeb

- <u>Tisk pomocí služby HP ePrint</u>
- Používání tiskových aplikací
- <u>Navštívení webové stránky HP ePrintCenter</u>

### Tisk pomocí služby HP ePrint

Bezplatná služba ePrint společnosti HP nabízí jednoduchý způsob tisku z e-mailu. Stačí po povolení webových služeb zaslat dokument nebo fotografii e-mailem na e-mailovou adresu vaší tiskárny – e-mailová zpráva i rozpoznané přílohy se vytisknou.

- Vaše tiskárna musí mít bezdrátové síťové připojení k Internetu. Pokud používáte připojení k počítači pomocí rozhraní USB, nebudete moci služby ePrint používat.
- Přílohy se mohou vytisknout jinak, než jak vypadají v softwarovém programu, který je vytvořil. Závisí to na původních písmech a použitých možnostech rozvržení.
- Se službou ePrint jsou dodávány bezplatné aktualizace. K zpřístupnění určitých funkcí mohou být vyžadovány některé aktualizace.

#### Příbuzná témata

 <u>Tiskárna je chráněna</u> Jak začít používat službu ePrint

### Tiskárna je chráněna

Jako pomoc proti nevyžádaným e-mailům společnost HP přiřazuje vaší tiskárně náhodnou e-mailovou adresu, nikdy tuto adresu nezveřejňuje a výchozí nastavení je takové, že nikdy neodpovídá žádnému odesilateli. Služba ePrint také nabízí standardní filtrování spamu a převádí přílohy do formátu pouze pro tisk. Tím snižuje nebezpečí virů a jiného škodlivého obsahu. Služba ePrint však nefiltruje e-maily na základě obsahu, takže nemůže zabránit tisku dokumentů s nevhodným obsahem nebo s obsahem chráněným autorskými právy.

Přejděte na webovou stránku HP ePrintCenter pro více informací nebo specifických a všeobecných podmínek: <u>www.hp.com/go/ePrintCenter</u>.

### Jak začít používat službu ePrint

Chcete-li používat produkt ePrint, nejdříve je třeba připojit tiskárnu k bezdrátové síti a povolit funkci Webové služby. Také je třeba si vytvořit účet ve službě ePrintCenter, pokud jej ještě nemáte.

#### Začátky používání služby ePrint

- 1. Zapnutím bezdrátového rádia se bezdrátově připojte k síti.
  - **a**. Stisknutím tlačítka **Bezdrát.** na ovládacím panelu zkontrolujte stav bezdrátového připojení. Pokud se zobrazí zpráva **Připojeno** spolu s adresou IP a názvem sítě, tiskárna je bezdrátově připojena k síti.
  - b. Zobrazí-li se zpráva Bezdrát. vypnuto, stisknutím tlačítka Zapnout donutíte tiskárnu pokus o bezdrátové připojení k síti opakovat.

Pokud jste předtím připojení k bezdrátové síti nenastavili, postupujte podle pokynů na obrazovce a připojení k bezdrátové síti nastavte.

- Povolte webové služby.
  - a. Stisknutím tlačítka ePrint na úvodní obrazovce zobrazte nabídku Nastavení webových služeb.
  - b. Pokud webové služby nebyly doposud povoleny, povolíte je stisknutím možnosti Povolit webové služby.
     Pokud se zobrazí okno s výzvou Žádné připojení k Internetu, stiskněte možnosti Opakovat, nebo pomocí možnosti Zadat proxy nakonfigurujte nastavení serveru proxy.
- 3. V nabídce Nastavení webových služeb stiskněte tlačítko Zapnout službu ePrint.
- Na ovládacím panelu stiskněte možnost ePrint. Na obrazovce Shrnutí webových služeb naleznete e-mailovou adresu vaší tiskárny.

- Vytvořit a odeslat e-mail na adresu tiskárny z počítače nebo mobilního zařízení můžete kdekoliv a kdykoliv. Vytištěna bude e-mailová zpráva i rozpoznané přílohy.
- 6. Zobrazit animaci tohoto tématu. Některé obrazovky, které se objeví v animaci, nemusí reflektovat váš produkt.

### Používání tiskových aplikací

Vylepšený displej HP Touchsmart usnadňuje vyhledání a tisk oblíbeného webového obsahu bez použití počítače. Vyberte si z řady aplikací nebo vytvořte vlastní.

Naučte se používat tiskové aplikace Apps na webu HP ePrintCenter.

### Správa aplikací

Nastavením bezplatné služby **Tiskové aplikace** společnosti HP umožníte tisk stránek z webu bez potřeby počítače. V závislosti na aplikacích dostupných ve vaší zemi nebo oblasti můžete tisknout barevné stránky, kalendáře, skládanky, recepty, mapy a řadu dalšího.

K připojení k Internetu a získání dalších aplikací stiskněte na obrazovce **Tiskové aplikace** ikonu **Získat více**. Aby bylo možné aplikace používat, je třeba povolit webové služby.

Přejděte na webovou stránku HP ePrintCenter pro více informací nebo specifických a všeobecných podmínek: <a href="http://www.hp.com/go/ePrintCenter">www.hp.com/go/ePrintCenter</a>.

Poznámka Aplikace jsou vlastníkům produktů řady HP Photosmart 7510 Series nabízeny dle dostupnosti. Společnost HP a její poskytovatelé obsahu občas dají k dispozici další aplikace a vylepší, upraví nebo odstraní stávající aplikace v souladu s podmínkami použití (www.hp.com/go/ePrintCenter).

#### Správa aplikací

- 1. Přidání aplikací
  - a. Na úvodní obrazovce stiskněte možnost Tiskové aplikace a poté ikonu Získat více.
  - b. Stiskněte ikonu aplikace, kterou chcete přidat.
  - c. Přidání aplikace potvrďte stisknutím tlačítka Přidat.
- Odebrání aplikace
  - a. Na úvodní obrazovce stiskněte možnost Tiskové aplikace a poté ikonu Získat více.
  - b. Stisknutím jedné či více ikon aplikací označte ty aplikace, které chcete odebrat.
  - c. Odebrání aplikace potvrďte stisknutím tlačítka Ano.

Odebrání aplikace z panelu oblíbených položek aplikaci odstraní pouze z úvodní obrazovky. Chcete-li ji znovu přidat, stiskněte tlačítko **Získat více**.

3. Zobrazit animaci tohoto tématu. Některé obrazovky, které se objeví v animaci, nemusí reflektovat váš produkt.

### Navštívení webové stránky HP ePrintCenter

Pomocí bezplatné webové stránky ePrintCenter společnosti HP můžete nastavit zvýšené zabezpečení služby ePrint nebo zadat e-mailové adresy, ze kterých mohou být odesílány e-maily do vaší tiskárny. Získáte také přístup k aktualizacím produktu a dalším, Tiskové aplikace včetně různých bezplatných služeb.

Přejděte na webovou stránku HP ePrintCenter pro více informací nebo specifických a všeobecných podmínek: <u>www.hp.com/go/ePrintCenter</u>.

## 7 Odesílání a přijímaní faxu pomocí služby eFax

Tiskárna HP Photosmart 7510 Series umožňuje použití faxu bez telefonní linky. Odesílá a přijímá faxy pomocí webové faxové služby eFax®. Tato služba je bezplatná při odesílání a příjmu až 20 stran měsíčně (20+20).

Pokud budete měsíčně odesílat a přijímat více stránek, můžete si pořídit službu eFax Plus®. Účtování u této služby probíhá jednou za měsíc.

Při použití služby eFax® je dokument naskenován tiskárnou, odeslán bezdrátově na server služby eFax® a potom odeslán na číslo cílového faxu.

Chcete-li službu eFax® používat, tiskárna musí mít přístup k Internetu a musí být povoleny webové služby, aby tiskárna mohla komunikovat se serverem služby eFax®.

Před použitím služby eFax® s tiskárnou je třeba provést jednoduché nastavení popsané níže. Jedná se o jednorázové nastavení, které umožní tiskárně komunikovat se serverem služby eFax® pomocí přihlašovacích údajů účtu eFax® při odesílání a příjmu faxů.

Kliknutím sem zobrazíte další informace o službě eFax®.

Poznámka eFax nemusí být k dispozici ve všech zemích/oblastech.

### Nastavení tiskárny pro použití funkce faxu (povinné)

#### Registrace u služby eFax®

- 1. Stisknutím tlačítka eFax na úvodní obrazovce tiskárny zobrazte úvodní obrazovku služby eFax®.
- 2. Stiskněte tlačítko Registrovat a stisknutím zaškrtávacího políčka Webové služby povolte webové služby.
- 3. Vytvořte účet podle pokynů na displeji.
- Stiskněte možnost Podmínky a přečtěte se smlouvu na použití služeb eFax®. Potom stiskněte zaškrtávací políčko Souhlasím a potom tlačítko OK.
- 5. Po připojení k serveru služby eFax® vám bude přiřazeno číslo eFax®, které se objeví na obrazovce.
- Stiskněte tlačítko Pokračovat. Na úvodní obrazovce eFax® se zobrazí vaše číslo eFax® a číselná klávesnice pro odesílání faxů.
  - Poznámka I když směrové číslo oblasti nebude místní, nebudou vám při odesílání a příjmu faxů pomocí tohoto čísla účtovány žádné poplatky za meziměstská volání.

#### Nastavení tiskárny při použití stávajícího čísla eFax®

- Stisknutím tlačítka eFax na úvodní obrazovce tiskárny zobrazte úvodní obrazovku služby eFax®. Zadejte stávající číslo eFax® do části pod položkou Již máte číslo eFax®?
- 2. Zadejte kód PIN pro tento účet.
  - Poznámka Pokud kód PIN zapomenete, stiskněte vyznačenou oblast. Kód PIN vám bude zaslán na emailovou adresu přiřazenou k číslu eFax®.
- Pokračujte stisknutím tlačítka Povolit. Na server služby eFax® bude kvůli ověření odesláno číslo eFax® a kód PIN. Po ověření se na úvodní obrazovce služby eFax® zobrazí stávající číslo eFax® a služba faxu bude připravena k použití.
  - Poznámka Pokud služba eFax® nedokáže zadané číslo eFax® a kód PIN ověřit, přihlaste se k účtu eFax na adrese <u>www.efax.com</u> a zkontrolujte informace o účtu. Funkci faxu nebude možné s tímto číslem použít, dokud nebudou informace o účtu eFax® ověřeny v tiskárně.

- 4. Po připojení k serveru služby eFax® vám bude přiřazeno číslo eFax®, které se objeví na obrazovce.
- Stiskněte tlačítko OK. Na úvodní obrazovce služby eFax® se zobrazí vaše číslo eFax® a číselná klávesnice pro odesílání faxů.

### Odeslání faxu

#### Odeslání faxu

- 1. Stisknutím tlačítka eFax na úvodní obrazovce tiskárny zobrazte úvodní obrazovku služby eFax®.
- Zvedněte víko tiskárny a umístěte na skleněnou plochu skeneru první stránku předlohy tiskovou stranou dolů. Stránku zarovnejte k pravému přednímu rohu.
- Pokud odesíláte fax v rámci vaší země, pokračujte dalším krokem. Jestliže odesíláte fax do zahraničí, stiskněte tuto možnost na displeji. Tato možnost zajistí použití správného mezinárodního směrového čísla.
- Zadejte na klávesnici číslo faxu a stiskněte tlačítko Start. Dokument bude naskenován. Po dokončení skenování budete dotázáni, zda chcete faxovat další stránky.
- Pokud ano, stiskněte možnost Ano, odeberte ze skleněné plochy skeneru první předlohu a umístěte na ni další stránku.

NEBO

Jestliže nechcete faxovat další stránky, stiskněte tlačítko **Ne**. Fax bude odeslán. Po úspěšném odeslání na server služby eFax® obdržíte oznámení. Stisknutím tlačítka **OK** zprávu potvrďte a pokračujte. NEBO

Chcete-li fax zrušit, stiskněte tlačítko Zpět.

#### Tisk potvrzení o příjmu odeslaných faxů

- 1. Stiskněte možnost Odeslané faxy v dolní části obrazovky.
- 2. Stiskněte zaškrtávací políčko vedle faxů, které chcete do hlášení zahrnout.
- 3. Stiskněte tlačítko Tisk potvrzení.

### Příjem faxu

Dejte číslo eFax® lidem, kteří vám potřebují odeslat fax.

Při přijetí bude automaticky vytištěn.

### Nastavení faxu

Stisknutím tlačítka Nastavení v dolní části úvodní obrazovky eFax® otevřete obrazovku Nastavení faxu.

### Problémy a otázky týkající se faxu

- Odpovědi na časté dotazy týkající se služby eFax® najdete v části Nastavení/Časté dotazy na úvodní obrazovce služby eFax®.
- Další informace o službě eFax® najdete na webu <u>www.efax.com.</u>
- eFax® je registrovaná ochranná známka společnosti j2 Global Communications, Inc. v USA a dalších zemích.

## 8 Manipulace s tiskovými kazetami

- Kontrola odhadované hladiny inkoustu
- <u>Automatické čištění tiskové hlavy</u>
- <u>Vyčištění rozmazaného inkoustu</u>
- <u>Výměna kazet</u>
- Objednání tiskového spotřebního materiálu
- Informace k záruce tiskové kazety
- <u>Tipy pro práci s inkoustem</u>

### Kontrola odhadované hladiny inkoustu

Hladinu inkoustu můžete snadno zkontrolovat a zjistit tak, kdy bude nutné vyměnit tiskovou kazetu. Hladina zásoby inkoustu ukazuje přibližné množství inkoustu zbývajícího v inkoustových kazetách.

Poznámka 1 Jestliže jste instalovali plněnou nebo opravenou kazetu nebo kazetu, která byla použita v jiné tiskárně, může být ukazatel hladiny nepřesný nebo nedostupný.

**Poznámka 2** Varování a kontrolky týkající se hladiny inkoustu poskytují odhady pouze za účelem plánování. Pokud se vám zobrazí varovná zpráva, že je v tiskárně málo inkoustu, zvažte přípravu náhradní tiskové kazety, abyste se vyhnuli možným zdržením tisku. Není nutné vyměnit kazetu, dokud se nezhorší kvalita tisku.

**Poznámka 3** Inkoust z tiskových kazet je používán při procesu tisku mnoha různými způsoby, včetně inicializačního procesu, který připravuje zařízení a tiskové kazety pro tisk a při údržbě tiskové hlavy, při které se udržují tiskové trysky čisté, aby mohl inkoust hladce protékat. Kromě toho zůstane v použité kazetě ještě určitý zbytek inkoustu. Více informací viz <u>www.hp.com/go/inkusage</u>.

#### Postup při kontrole hladin inkoustu z displeje tiskárny

Na úvodní obrazovce stiskněte ikonu Množství inkoustu. Zobrazí se odhadované hladiny inkoustu.

#### Příbuzná témata

 <u>Objednání tiskového spotřebního materiálu</u> Tipy pro práci s inkoustem

### Automatické čištění tiskové hlavy

Není-li kvalita tisku dostatečná a potíž nespočívá v hladinách inkoustu ani v inkoustu jiného výrobce než HP, zkuste vyčistit tiskovou hlavu.

#### Čištění tiskové hlavy z displeje tiskárny

- 1. Na úvodní obrazovce stiskněte tlačítko Nastavení. Zobrazí se Nabídka nastavení.
- 2. V Nabídce nastavení zvýrazněte dotykem položku Nástroje. Stiskněte tlačítko OK.
- 3. Dotykem obrazovky zvýrazněte položku Čištění tiskové hlavy. Stiskněte tlačítko OK.

#### Příbuzná témata

 <u>Objednání tiskového spotřebního materiálu</u> <u>Tipy pro práci s inkoustem</u>

### Vyčištění rozmazaného inkoustu

Pokud se na výtiscích nachází rozmazaný inkoust, pokuste se pomocí displeje tiskárny tiskárnu vyčistit. Dokončení této činnosti může trvat několik minut. Je třeba vložit papír plného formátu, se kterým bude během čištění pohybováno dopředu a zpět. Během této operace běžně dochází k mechanickým zvukům.

#### Čištění rozmazaného inkoustu z displeje tiskárny

- 1. Na úvodní obrazovce stiskněte tlačítko Nastavení a poté Nástroje.
- 2. V nabídce Nástroje stisknutím šipky dolů procházejte nabídkami a vyberte možnost Vyč.rozmaz.ink.

#### Příbuzná témata

 Objednání tiskového spotřebního materiálu Tipy pro práci s inkoustem

### Výměna kazet

#### Výměna tiskových kazet

- 1. Zkontrolujte, že je produkt napájen.
- 2. Vyjměte tiskovou kazetu.
  - a. Otevřete přístupová dvířka k tiskovým kazetám.

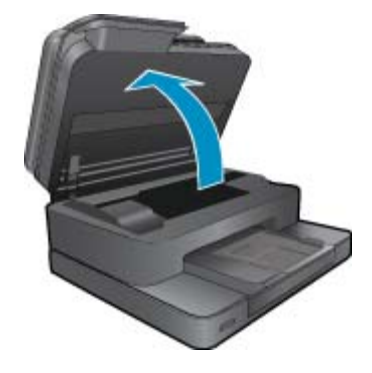

Počkejte, až se vozík tiskových kazet umístí do středu zařízení.

**b**. Stiskněte páčku na kazetě a vyjměte ji ze zásuvky.

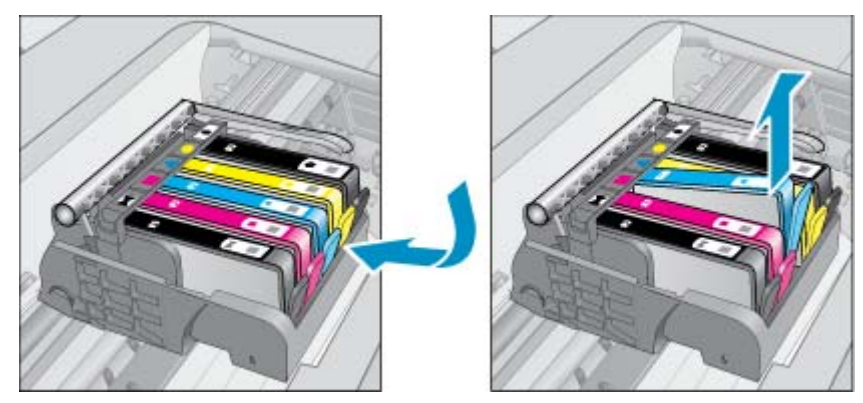

- 3. Vložte novou tiskovou kazetu.
  - a. Vyjměte kazetu z obalu.

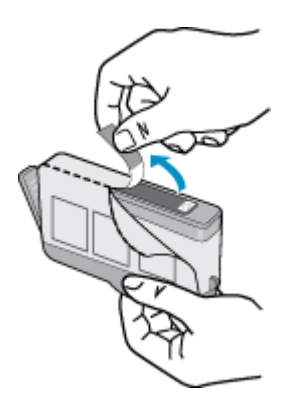

**b**. Odtrhněte oranžové víčko, které ji uzavírá. Může být zapotřebí vyvinutou větší sílu.

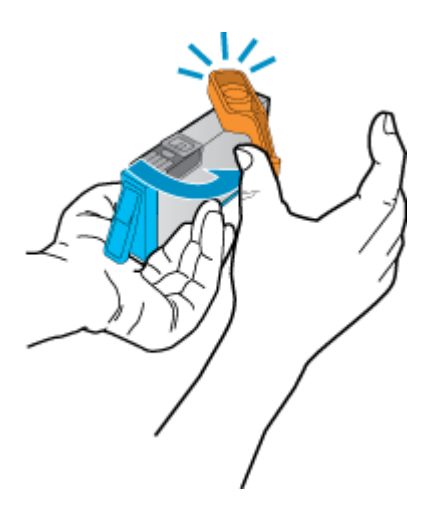

c. Zarovnejte barevné ikony, poté zasuňte kazetu do zásuvky, až zapadne na místo.

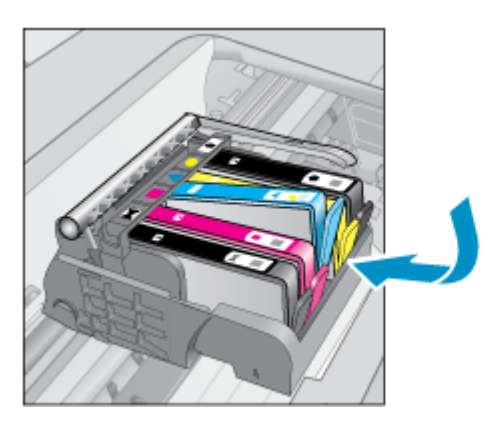

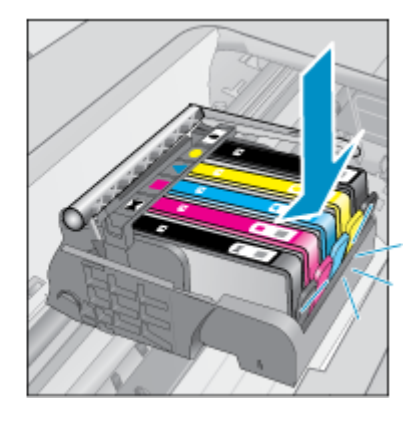

d. Zavřete dvířka pro přístup k tiskovým kazetám.

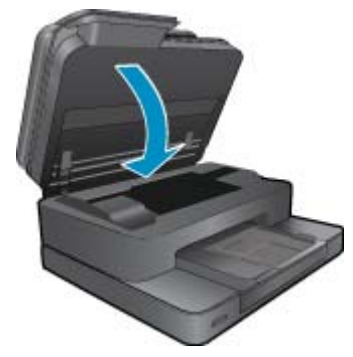

4. Zobrazit animaci tohoto tématu. Některé obrazovky, které se objeví v animaci, nemusí reflektovat váš produkt.

#### Příbuzná témata

 <u>Objednání tiskového spotřebního materiálu</u> <u>Tipy pro práci s inkoustem</u>

### Objednání tiskového spotřebního materiálu

Více informací o tom spotřebním materiálu HP, který se hodí k vašemu produktu, o objednávání spotřebního materiálu online, nebo o tvorbě tisknutelného nákupního seznamu najdete v Centru řešení HP po vybrání funkce nákupu online.

Ve zprávách výstrahy inkoustu jsou uvedeny také informace o kazetách a odkazy na nákupy on-line. Navíc můžete informace o tiskových kazetách a objednávání online najít na <u>www.hp.com/buy/supplies</u>.

Poznámka Objednávání kazet on-line není ve všech zemích a oblastech podporováno. Není-li podporováno ve vaší zemi či oblasti, požádejte o informace o zakoupení inkoustových kazet místního prodejce výrobků společnosti HP.

### Informace k záruce tiskové kazety

Záruka společnosti HP na tiskové kazety se vztahuje pouze na produkty používané v tiskovém zařízení společnosti HP, pro které jsou určeny. Tato záruka se nevztahuje na inkoustové produkty HP, které byly znovu plněny, přepracovány, renovovány, použity nesprávným způsobem nebo porušeny.

Během záručního období je produkt pokrytý, dokud se nespotřebuje inkoust HP a není dosaženo konce data platnosti záruky. Konec platnosti záruky ve formátu RRRR/MM může být na produktu umístěn některým z následujících způsobů:

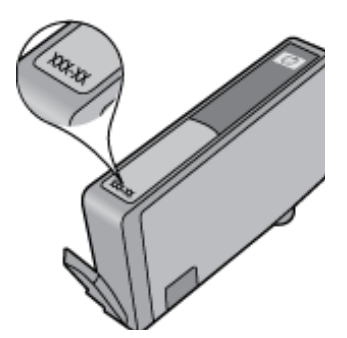

Kopie vyjádření o omezené záruce HP viz tištěná dokumentace dodaná s produktem.

### Tipy pro práci s inkoustem

Při práci s inkoustovými kazetami můžete využít následující tipy:

- Použijte správné inkoustové kazety pro vaši tiskárnu. Seznam kompatibilních inkoustových kazet naleznete v tištěné dokumentaci dodané s tiskárnou.
- Inkoustové kazety vkládejte do správných pozic. Barva a ikona na jednotlivých kazetách musí odpovídat barvě a ikoně pozice. Všechny kazety zacvakněte na místo.
- Používejte originální inkoustové kazety HP. Originální inkoustové kazety HP jsou navrženy a testovány pro tiskárny HP, čímž vám umožní pokaždé dosáhnout skvělých výsledků.
- Jakmile se objeví upozornění na docházející inkoust, měli byste zvážit zakoupení náhradní kazety. Předejdete tím případnému zdržení. Inkoustovou kazetu nemusíte měnit, dokud bude kvalita tisku přijatelná.

Kapitola 8

## 9 Vyřešit problém

- Potřebujete další pomoc
- <u>Registrace produktu</u>
- Odstranění uvíznutého papíru ze zařízení pro oboustranný tisk
- Papír mohl také uvíznout v automatickém podavači dokumentů
- <u>Uvolnění uvíznutého vozíku tiskových kazet</u>
- <u>Vyřešení problému s tiskem</u>
- Vyřešení problému s kopírováním a skenováním
- Vyřešení problému se sítí
- Telefonická podpora HP
- Další varianty záruky
- Výměna tiskových kazet za nové
- Příprava tiskárny
- Kontrola přístupových dvířek k tiskovým kazetám
- Selhání tiskové hlavy
- Selhání tiskárny
- Problém s inkoustovou kazetou
- Kazety SETUP

### Potřebujete další pomoc

Více informací a nápovědu o vaší HP Photosmart můžete získat zadáním klíčového slova do pole **Hledat** v horní levé části nápovědy. Názvy relevantních témat — pro lokální i online témata — budou zobrazeny.

Pro kontaktování podpory HP klepněte sem a připojte se online.

### **Registrace produktu**

Registrace zabere několik málo minut a získáte díky ní přístup k rychlejším službám, efektivnější podpoře a upozorněním na podporu pro produkt. Pokud jste svou tiskárnu nezaregistrovali při instalaci softwaru, můžete ji zaregistrovat nyní na adrese <u>http://www.register.hp.com</u>.

# Odstranění uvíznutého papíru ze zařízení pro oboustranný tisk

#### Postup při odstranění uvíznutého papíru z jednotky pro oboustranný tisk

- 1. Vypněte zařízení.
- 2. Odstraňte příslušenství pro oboustranný tisk.

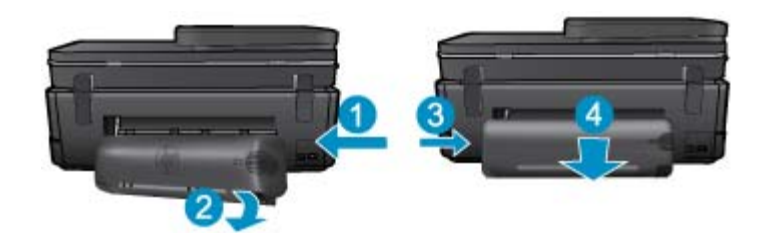

#### Kapitola 9

- 3. Odstraňte zaseknutý papír.
- 4. Vraťte příslušenství pro oboustranný tisk na místo.

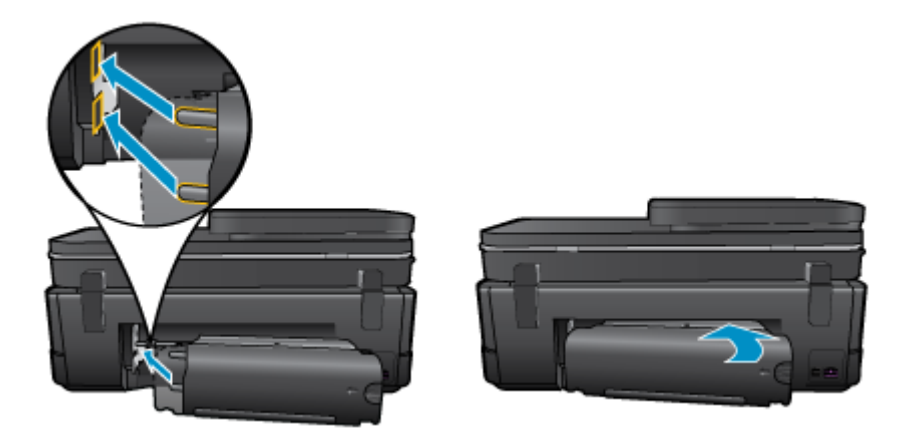

- 5. Zapněte produkt.
- 6. Pokuste se dokument vytisknout znovu.
- 7. Zobrazit animaci tohoto tématu. Některé obrazovky, které se objeví v animaci, nemusí reflektovat váš produkt.

Pokud výše uvedená řešení problém nevyřeší, klepněte sem pro další řešení online.

# Papír mohl také uvíznout v automatickém podavači dokumentů

#### Odstranění uvíznutého papíru z automatického podavače dokumentů

- 1. Vypněte zařízení.
- 2. Zvedněte mechanizmus podavače papíru.

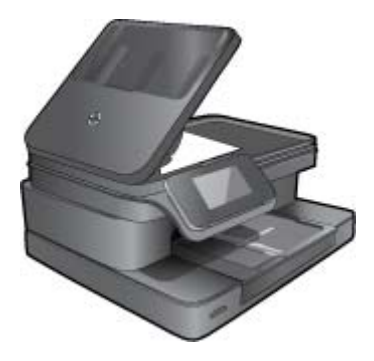

- 3. Odstraňte zaseknutý papír.
- 4. Zavřete automatický podavač dokumentů.
- 5. Zapněte produkt.
- 6. Zobrazit animaci tohoto tématu.

Pokud výše uvedená řešení problém nevyřeší, klepněte sem pro další řešení online.

### Uvolnění uvíznutého vozíku tiskových kazet

Odstraňte všechny předměty, jako například papír, které blokují vozík tiskových kazet.

Poznámka Pro odstranění uvíznutého papíru nepoužívejte žádné nástroje nebo jiná zařízení. Při odstraňování uvíznutého papíru z vnitřku tiskárny buďte vždy opatrní.

Potřebujete-li zobrazit na displeji tiskárny nápovědu, stiskněte na úvodní obrazovce tlačítko **Nápověda**. Pomocí směrových tlačítek procházejte tématy nápovědy, stiskněte možnost **Odstraňování problémů a podpora** a poté položku **Odstr. uvízn. vozík**.

Klepnutím sem získáte více informací online.

### Vyřešení problému s tiskem

Ujistěte se, že je tiskárna zapnutá a že je v zásobníku papíru vložen papír. Pokud i nadále nelze tisknout, můžete využít diagnostický nástroj Print Diagnostic Utility (pouze systém Windows) společnosti HP, který vám může pomoci vyřešit řadu běžných "problémů s tiskem". V nabídce **Start** v počítači klepněte na položku **Všechny programy** a poté na položku **HP**. V nabídce **HP Photosmart 7510 Series** klepněte na položku **HP Photosmart 7510 Series**, poklepejte na možnost **Print Actions** (Tiskové akce) a poté poklepejte na položku **HP Print Diagnostic Utility**.

Klepnutím sem získáte více informací online.

Není-li kvalita tisku dostatečná, zkuste ke zvýšení kvality tisku použít následující postup.

Pomocí zprávy o stavu tiskárny a kvalitě tisku diagnostikujte problémy s tiskárnou a kvalitou tisku. Na úvodní obrazovce stiskněte tlačítko Nastavení a poté Nástroje. Procházejte možnostmi a poté stiskněte tlačítko Hlášení o stavu tiskárny nebo Hlášení kvality tisku. Klepnutím sem získáte více informací online.

### Vyřešení problému s kopírováním a skenováním

Společnost HP nabízí diagnostický nástroj Scan Diagnostic Utility (pouze systém Windows), který vám může pomoci vyřešit řadu běžných "problémů se skenováním". V nabídce Start v počítači klepněte na položku Všechny programy a poté na položku HP. V nabídce HP Photosmart 7510 Series klikněte na položku HP Photosmart 7510 Series, dvakrát klikněte na možnost Scanner Actions (Akce skenování) a poté dvakrát klikněte na položku HP Scan Diagnostic Utility.

Více informací o řešení problémů se skenováním. Klepnutím sem získáte více informací online.

Více informací o řešení problémů s kopírováním. Klepnutím sem získáte více informací online.

### Vyřešení problému se sítí

V diagnostice problémů s připojením k síti vám pomůže kontrola konfigurace sítě nebo vytištění výsledků testu bezdrátového připojení.

#### Kontrola konfigurace sítě nebo vytištění výsledků testu bezdrátového připojení

- 1. Na úvodní obrazovce stiskněte ikonu Bezdrát.
- 2. Proveďte jeden z následujících kroků.

#### Kontrola konfigurace sítě

- a. Na obrazovce Bezdrátové připojení stiskněte tlačítko Nastavení a poté Síť.
- b. Stiskněte Zobrazit nastavení sítě.

#### Tisk protokolu testu bezdrátového připojení

Na obrazovce Bezdrátové připojení stiskněte tlačítko Tisk protokolu.

Více informací online o řešení problémů se sítí získáte klepnutím na odkaz níže.

- Více informací o bezdrátovém tisku. <u>Klepnutím sem získáte více informací online.</u>
- Více informací o nalezení bezpečnostních nastavení vaší sítě. <u>Klepnutím sem získáte více informací online.</u>

- Více informací o nástroji síťové diagnostiky (pouze systém Windows) a další tipy pro řešení potíží. <u>Klepnutím</u> sem získáte více informací online.
- Více informací o práci s vaší bránou firewall a antivirovými programy během nastavení tiskárny. <u>Klepnutím sem</u> získáte více informací online.

### Telefonická podpora HP

Možnosti telefonické podpory a dostupnosti se liší v závislosti produktu, zemi/oblasti a jazyku.

Tato část obsahuje následující témata:

- Délka poskytování telefonické podpory
- Zavolání
- Po vypršení lhůty telefonické podpory

### Délka poskytování telefonické podpory

Jednoletá bezplatná telefonická podpora je k dispozici v Severní Americe, Asijském tichomoří a Latinské Americe (včetně Mexika). Délku poskytování telefonické podpory v Evropě, Středním východě a Africe naleznete na webovém serveru <u>www.hp.com/support</u>. Jsou účtovány standardní telefonní poplatky.

### Zavolání

Při hovoru s pracovníky telefonické podpory společnosti HP mějte počítač a produkt před sebou. Buďte připraveni poskytnout následující informace:

- Název produktu (HP Photosmart 7510 Series)
- Sériové číslo (uvedeno na zadní nebo spodní straně produktu)
- Zprávy zobrazované při výskytu problému
- Odpovědi na tyto otázky:
  - Nastala tato situace již dříve?
  - Můžete přivodit opakování této situace?
  - Přidali jste v době, kdy k této situaci došlo, do počítače nějaký nový hardware nebo software?
  - Došlo před touto situací k nějaké jiné události (například bouře, přesun produktu atd.)?

Seznam telefonních čísel podpory viz www.hp.com/support.

### Po vypršení lhůty telefonické podpory

Po vypršení lhůty telefonické podpory je podpora společnosti HP k dispozici za dodatečný poplatek. Nápověda může být k dispozici také na webových stránkách online podpory HP na adrese: <u>www.hp.com/support</u>. Chcete-li získat informace o dostupných možnostech podpory, obraťte se na prodejce společnosti HP nebo zavolejte na telefonní číslo podpory pro vaši zemi/oblast.

### Další varianty záruky

Za příplatek lze k zařízení HP Photosmart přikoupit rozšířené servisní plány. Jděte na <u>www.hp.com/support</u>, vyberte svou zemi/oblast, a zjistěte informace o službách a zárukách pro oblast a informace o rozšířených servisních plánech.

### Výměna tiskových kazet za nové

Pokud nebyla výměna tiskových kazet úspěšná, pokuste se přimět tiskárnu novou kazetu rozpoznat.

#### Rozpoznání nové tiskové kazety tiskárnou:

- 1. Vyjměte novou kazetu.
- 2. Do vozíku vložte původní tiskovou kazetu.
- 3. Zavřete přístupová dvířka ke kazetám a vyčkejte, až se vozík přestane pohybovat.
- 4. Vyjměte původní kazetu a nahraďte ji kazetou novou.
- 5. Zavřete přístupová dvířka ke kazetám a vyčkejte, až se vozík přestane pohybovat.

Pokud se i nadále zobrazuje chybová zpráva informující o problému s novou kazetou, obraťte se o pomoc na zákaznickou podporu společnosti HP.

Klepnutím sem získáte více informací online.

### Příprava tiskárny

Pokud je kvalita tisku nedostačující, tiskové kazety prostřednictvím ovládacího panelu vyčistěte. Další informace uvádí téma <u>Automatické čištění tiskové hlavy</u>.

### Kontrola přístupových dvířek k tiskovým kazetám

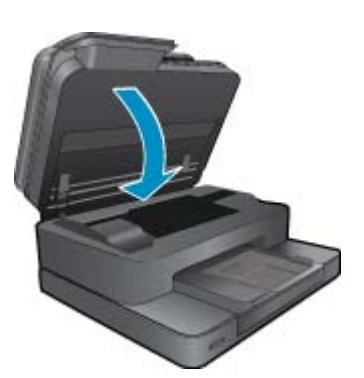

Přístupová dvířka tiskové kazety musí být před tiskem zavřena.

Klepnutím sem získáte více informací online.

### Selhání tiskové hlavy

Dojde-li k poškození tiskové hlavy v tomto produktu, obraťte se o pomoc na zákaznickou podporu společnosti HP. Klepnutím sem získáte více informací online.

### Selhání tiskárny

Pokud k vyřešení problému nestačilo tiskárnu vypnout a znova zapnout, obraťte se o pomoc na zákaznickou podporu společnosti HP.

Klepnutím sem získáte více informací online.

### Problém s inkoustovou kazetou

#### Vyřešení problému s inkoustovou kazetou

- 1. Pokuste se kazety vyjmout a znovu vložit. Zkontrolujte, zda jsou nainstalovány tiskové kazety ve správných pozicích.
- 2. Pokud opětovné vložení tiskových kazet nepomůže, zkuste jejich kontakty vyčistit.

#### Čištění kontaktů tiskové kazety

- ▲ Upozornění Čisticí proces by měl zabrat jen několik minut. Postupujte tak, aby byly inkoustové kazety nainstalovány zpátky do produktu co nejdříve. Inkoustové kazety nedoporučujeme ponechávat vně produktu déle než 30 minut. Mohla by se tak poškodit tisková hlava i inkoustová kazeta.
- a. Zkontrolujte, že je produkt napájen.
- b. Otevřete přístupová dvířka kazety.

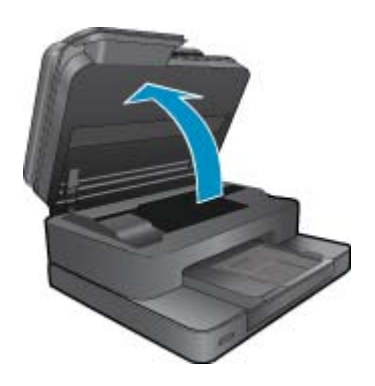

Počkejte, až se vozík tiskových kazet umístí do části se symbolem inkoustu.

c. Stisknutím páčky na tiskové kazetě ji uvolněte a vyjměte ji z pozice.

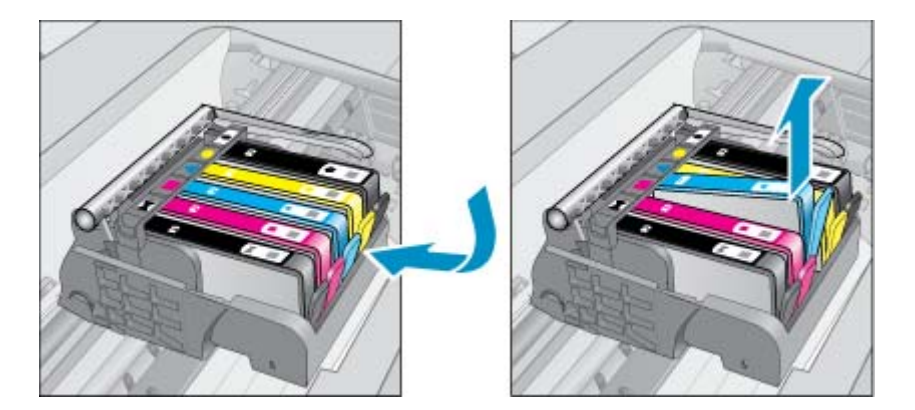

d. Uchopte inkoustovou kazetu po stranách spodní stranou vzhůru a najděte na ní elektrické kontakty. Elektrické kontakty jsou čtyři malé obdélníčky z mědi nebo kovu zlaté barvy ve spodní části inkoustové kazety.

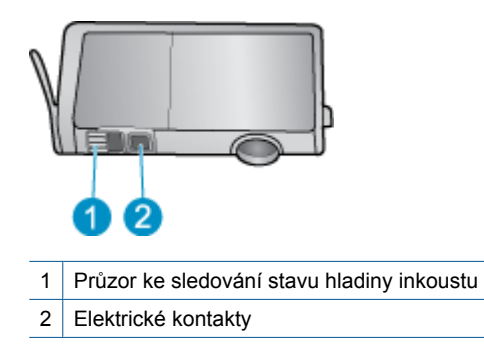

- e. Kontakty otírejte pouze suchým tamponem nebo utěrkou neuvolňující vlákna.
  - Upozornění Dávejte pozor, aby nedošlo k doteku mimo kontakty nebo k rozmazání inkoustu či znečištění dalších oblastí kazety.
- f. Uvnitř produktu najdete kontakty na tiskové hlavě. Kontakty jsou soubor čtyř kolíků z mědi nebo kovu zlaté barvy umístěný tak, aby se setkal s kontakty na inkoustové kazetě.

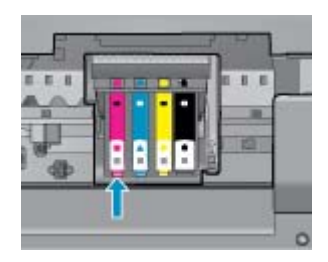

- g. Kontakty otřete suchým tamponem nebo utěrkou neuvolňující vlákna.
- h. Opakovaná instalace inkoustové kazety.
- i. Zavřete přístupová dvířka a zjistěte, zda chybová zpráva zmizela.
- j. Pokud chybová zpráva přetrvává, produkt vypněte a zase zapněte.
- Pokud váš problém i nadále přetrvává, vyměňte tiskové kazety. Další informace uvádí téma <u>Výměna kazet</u>.

Klepnutím sem získáte více informací online.

### **Kazety SETUP**

Při prvním nastavení tiskárny je třeba použít tiskové kazety dodané spolu s tiskárnou. Tyto kazety nesou označení SETUP a slouží ke kalibraci tiskárny před odesláním první tiskové úlohy. Nepoužití kazet SETUP při prvním nastavení produktu může být příčinou pozdějších problémů.

Pokud jste již vložili sadu běžných kazet, vyjměte ji, vložte kazety SETUP a dokončete nastavení tiskárny. Po dokončení nastavení tiskárny je možné používat běžné tiskové kazety.

Upozornění Oranžová víčka na běžných kazetách je třeba vrátit zpět, jinak tiskové kazety rychle vyschnou. Přesto se určité množství inkoustu vypaří, bude ho však méně než v případě kazet otevřených. V případě nutnosti můžete použít oranžová víčka z kazet SETUP.

Pokud se bude chybová zpráva zobrazovat i nadále, obraťte se o pomoc na zákaznickou podporu společnosti HP.

Klepnutím sem získáte více informací online.

### Tiskové kazety starší generace

Je třeba použít novější verzi této kazety. Novější verzi kazety poznáte po prohlédnutí vnější strany balení tiskových kazet a vyhledání data ukončení záruky.

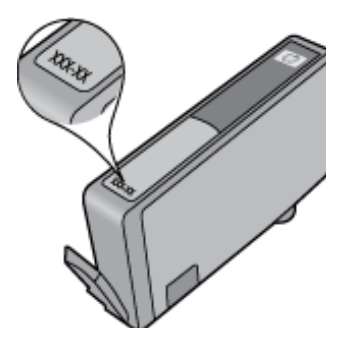

Pokud naleznete text 'v1' nacházející se v určité vzdálenosti vpravo od data, jedná se o tiskovou kazetu novější verze. V případě kazet starší generace se obraťte na zákaznickou podporu společnosti HP a vyžádejte si pomoc nebo jejich výměnu.

Klepnutím sem získáte více informací online.

## 10 Připojení

- Přidání HP Photosmart na síť
- Přechod od připojení USB k bezdrátové síti
- <u>Připojení nové tiskárny</u>
- <u>Změna nastavení sítě</u>
- <u>Tipy pro nastavení a používání tiskárny připojené k síti</u>
- Nástroje pro pokročilou správu tiskárny (určeno tiskárnám v síti)

### Přidání HP Photosmart na síť

- Nastavení chráněného WiFi (WPS)
- <u>Bezdrátové připojení se směrovačem (síť s infrastrukturou)</u>

### Nastavení chráněného WiFi (WPS)

Tyto pokyny jsou určeny zákazníkům, kteří již software tiskárny nainstalovali a nastavili. Před první instalací prostudujte pokyny k instalaci, které byly dodány spolu s tiskárnou.

Pro připojení HP Photosmart k bezdrátové síti pomocí Wi-Fi Protected Setup (WPS) budete potřebovat následující:

Bezdrátovou síť 802.11b/g/n obsahující bezdrátový směrovač či přístupový bod s aktivovaným WPS.

Poznámka Síť 802.11n podporuje pouze frekvenci 2,4Ghz

Osobní nebo přenosný počítač s podporou bezdrátové sítě nebo se síťovou kartou. Počítač musí být připojen k bezdrátové síti, ve které chcete používat zařízení HP Photosmart.

Poznámka Máte-li směrovač WPS (Wi-Fi Protected Setup) vybavený tlačítkem WPS, postupujte podle Metody stiskem tlačítka. Pokud si nejste jisti, zda váš směrovač toto tlačítko obsahuje, postupujte podle Metody nabídky Nastavení bezdrátového připojení.

#### Metoda stiskem tlačítka (PBC)

- 1. Stiskněte tlačítko WPS (Wi-Fi Protected Setup) na vašem směrovači.
- Přidržte stisknuté tlačítko Bezdrátové připojení na tiskárně, dokud kontrolka bezdrátového připojení nezačne blikat. Stisknutím po dobu 3 sekund spustíte režim stisknutí tlačítka WPS.
- Poznámka V produktu se spustí přibližně 2minutový časový úsek, po který bude bezdrátové připojení aktivní.

#### Metoda nabídky Nastavení bezdrátového připojení

- Stisknutím tlačítka Bezdrátové připojení na displeji tiskárny otevřete nabídku Bezdrátové připojení. Pokud tiskárna tiskne, je v chybovém stavu nebo provádí kritický úkol, počkejte na dokončení úkolu nebo na odstranění chyby a teprve poté stiskněte tlačítko Bezdrátové připojení.
- 2. Na displeji tiskárny vyberte možnost Nastavení bezdrátového připojení.
- 3. Na displeji tiskárny vyberte možnost WPS (Wi-Fi Protected Setup).
- 4. Máte-li směrovač WPS (Wi-Fi Protected Setup) vybavený tlačítkem WPS, vyberte možnost Stisk tlačítka a postupujte podle pokynů na obrazovce. Pokud váš směrovač toto tlačítko nemá nebo si tím nejste jisti, vyberte možnost PIN a postupujte podle pokynů na obrazovce.

Poznámka V produktu se spustí přibližně 2minutový časový úsek, během kterého je třeba stisknout odpovídající tlačítko na síťovém zařízení nebo zadat kód PIN směrovače na jeho konfigurační stránku.

### Bezdrátové připojení se směrovačem (síť s infrastrukturou)

Chcete-li připojit zařízení HP Photosmart k integrované bezdrátové síti WLAN 802.11, je nutné vlastnit následující zařízení:

Bezdrátovou síť 802.11b/g/n obsahující bezdrátový směrovač či přístupový bod.

Poznámka Síť 802.11n podporuje pouze frekvenci 2,4 Ghz.

Osobní nebo přenosný počítač s podporou bezdrátové sítě nebo se síťovou kartou. Počítač musí být připojen k bezdrátové síti, ve které chcete používat zařízení HP Photosmart.

Širokopásmové připojení k síti Internet (doporučeno), například pomocí kabelového modemu nebo služby DSL. Pokud připojíte zařízení HP Photosmart k bezdrátové síti s přístupem k síti Internet, společnost HP doporučuje použít bezdrátový směrovač (přístupový bod nebo základní stanici), který používá protokol DHCP (Dynamic Host Configuration Protocol).

```
Název sítě (SSID).
```

Klíč WEP, heslo WPA (je-li potřeba).

#### Postup při připojení zařízení pomocí Průvodce nastavením bezdrátového připojení

- 1. Zapište si jméno vaší sítě (SSID) a klíč WEP nebo frázi WPA.
- 2. Spusťte průvodce nastavením bezdrátového spojení.
  - a. Na úvodní obrazovce na displeji tiskárny stiskněte ikonu Bezdrát.
  - b. V nabídce Bezdrátové připojení stiskněte tlačítko Nastavení a poté možnost Průvodce bezdrátovým připojením.
- Připojte k bezdrátové síti.
  - Vyberte vaši síť ze seznamu detekovaných sítí.
- 4. Postupujte podle výzev.
- 5. Instalujte software.
  - ▲ Vložte produktový disk CD se softwarem do jednotky CD-ROM v počítači.
  - Postupujte podle pokynů na obrazovce. Po zobrazení výzvy připojte produkt k počítači pomocí kabelu USB (není součástí balení tiskárny). Pro zadání nastavení bezdrátové sítě postupujte dle pokynů na obrazovce. Produkt se pokusí připojit k síti. Pokud se připojení nezdaří, opravte příčinu potíží podle uvedených pokynů a akci opakujte.
  - Po dokončení instalace budete vyzváni k odpojení kabelu USB a otestování připojení k bezdrátové síti. Jakmile je produkt úspěšně připojen k síti, nainstalujte software pro každý počítač, který bude produkt v síti používat.

#### Příbuzná témata

<u>Tipy pro nastavení a používání tiskárny připojené k síti</u>

### Přechod od připojení USB k bezdrátové síti

Pokud jste tiskárnu poprvé nastavili a software nainstalovali s přímým připojením tiskárny k počítači pomocí kabelu USB, můžete snadno přejít k připojení prostřednictvím bezdrátové sítě. Budete potřebovat bezdrátovou síť 802.11b/ g/n obsahující bezdrátový směrovač či přístupový bod.

Poznámka Protokol 802.11n podporuje pouze 2,4 Ghz

#### Přechod od připojení USB k bezdrátové síti

V závislosti na používaném operačním systému proveďte některý z následujících kroků.

- 1. V systému Windows:
  - a. V nabídce Start v počítači klepněte na položku Všechny programy a poté na položku HP.
  - b. Klepněte na položku HP Photosmart 7510 Series, Printer Setup & Software Selection (Nastavení tiskárny a výběr softwaru) a poté na možnost Convert a USB connected printer to wireless (Přejít z připojení tiskárny pomocí kabelu USB na připojení bezdrátové).
  - c. Postupujte podle pokynů na obrazovce.
- 2. V počítači Mac:
  - a. Stiskněte ikonu Bezdrát. a poté možnost Průvodce bezdrátovým připojením.
  - b. Připojení tiskárny dokončete podle pokynů na obrazovce.
  - c. Ke změně připojení softwaru k této tiskárně na připojení prostřednictvím bezdrátové sítě použijte asistenta nastavení Asistent nastavení HP, kterého naleznete v nabídce Applications/Hewlett-Packard/Device Utilities.

### Připojení nové tiskárny

#### Připojení nové tiskárny ze softwaru tiskárny

Pokud jste nedokončili připojení tiskárny k počítači, je třeba ji připojit prostřednictvím softwaru tiskárny. Chcete-li k počítači připojit jinou novou tiskárnu stejného modelu, opětovná instalace softwaru tiskárny není zapotřebí. V závislosti na používaném operačním systému proveďte některý z následujících kroků:

- 1. V systému Windows:
  - a. V nabídce Start v počítači klepněte na položku Všechny programy a poté na položku HP.
  - b. Klikněte na položku HP Photosmart 7510 Series, poté na možnost Printer Setup and Software (Instalace tiskárny a software) a nakonec na možnost Connect a new printer (Připojení nové tiskárny).
  - c. Postupujte podle pokynů na obrazovce.
- 2. V počítači Mac:
  - ▲ Ke změně připojení softwaru k této tiskárně na připojení prostřednictvím bezdrátové sítě použijte asistenta nastavení **HP Setup Assistant**, kterého naleznete v nabídce Applications/Hewlett-Packard/Device Utilities.

### Změna nastavení sítě

Pokud chcete změnit dříve nakonfigurované nastavení bezdrátové sítě, je třeba na displeji tiskárny spustit průvodce bezdrátovým připojením.

#### Spuštění průvodce bezdrátovým připojením a změna nastavení sítě

- 1. Na úvodní obrazovce na displeji tiskárny stiskněte ikonu Bezdrát.
- V nabídce Bezdrátové připojení stiskněte tlačítko Nastavení a poté možnost Průvodce bezdrátovým připojením.
- 3. Změnu nastavení sítě dokončete podle pokynů na obrazovce.

### Tipy pro nastavení a používání tiskárny připojené k síti

Při nastavení a používání tiskárny připojené k síti využijte následující tipy:

- Při nastavování tiskárny na bezdrátové síti se ujistěte, že jsou váš bezdrátový směrovač nebo přístupový bod zapnuty. Tiskárna vyhledá bezdrátové směrovače a zobrazí seznam názvů nalezených sítí na displeji.
- Bezdrátové připojení můžete ověřit pomocí ikony bezdrátového připojení v horní části úvodní obrazovky. Pokud je ikona barevná, je bezdrátové připojení zapnuto. Stiskem ikony zobrazíte panel se stavem bezdrátového připojení. Stisknutím možnosti Nastavení zobrazíte nabídku Síť, kde naleznete možnosti nastavení bezdrátového připojení nebo jeho zapnutí (pokud je připojení již nastaveno).

- Pokud je váš počítač připojen k síti VPN (Virtual Private Network), musíte se od ní odpojit dříve, než budete moci zpřístupnit jakékoliv další zařízení na vaší síti, včetně tiskárny.
- Více informací o nalezení bezpečnostních nastavení vaší sítě. Klepnutím sem získáte více informací online.
- Získejte další informace o nástroji síťové diagnostiky a další tipy pro řešení potíží. <u>Klepnutím sem získáte více</u> informací online.
- Více informací o změně z připojení USB na bezdrátové. <u>Klepnutím sem získáte více informací online.</u>
- Více informací o práci s vaší bránou firewall a antivirovými programy během nastavení tiskárny. <u>Klepnutím sem</u> získáte více informací online.

# Nástroje pro pokročilou správu tiskárny (určeno tiskárnám v síti)

Když je tiskárna připojena v síti, můžete použít vestavěný webový server k zobrazení informací o stavu, ke změně nastavení a ke správě tiskárny z vašeho počítače.

Poznámka Při prohlížení nebo úpravě některých nastavení může být požadováno heslo.

Vestavěný webový server lze otevřít a používat bez připojení k Internetu. Některé funkce však nebudou dostupné.

- <u>Otevření zabudovaného webového serveru</u>
- Soubory cookies

### Otevření zabudovaného webového serveru

Poznámka Tiskárna musí být v síti a musí mít adresu IP. Informace o adrese IP tiskárny naleznete po stisknutí tlačítka Bezdrát. na ovládacím panelu nebo po vytištění stránky se síťovou konfigurací.

V podporovaném webovém prohlížeči na svém počítači zadejte adresu IP nebo název hostitele přiřazené tiskárny.

Pokud je adresa IP například 192.168.0.12, musíte ve webovém prohlížeči (např. Internet Explorer) napsat následující adresu: http://192.168.0.12.

Přístup k integrovanému webovému serveru vyžaduje, aby se počítač i tiskárna nacházeli ve stejné síti.

#### **Soubory cookies**

Zabudovaný webový server (EWS) vloží při procházení na jednotku pevného disku velmi malé textové soubory (cookies). Tyto soubory umožní serveru EWS rozpoznat váš počítač při vaší příští návštěvě. Pokud jste například nakonfigurovali jazyk serveru EWS, soubor cookies vám pomůže zapamatovat si, který jazyk jste vybrali, takže se při dalším přístupu na server EWS stránky zobrazí v daném jazyce. I když jsou některé soubory cookies na konci jednotlivých relací smazány (například soubor cookies, který slouží k uložení vybraného jazyka), jiné (například soubor cookies, který slouží k uložení vybraného jazyka), jiné (například soubor cookie

Prohlížeč můžete nakonfigurovat tak, aby soubory cookies přijímal, nebo tak, aby zobrazil výzvu při každém nabídnutí souboru cookies. Tímto způsobem máte možnost se u jednotlivých souborů cookies rozhodnout, zda je přijmete nebo odmítnete. Pomocí prohlížeče také můžete nežádoucí soubory cookies odebrat.

- Poznámka Pokud se rozhodnete soubory cookies zakázat, v závislosti na zařízení dojde k zakázání jedné nebo více z následujících funkcí:
- spuštění tam, kde jste aplikaci opustili (obzvlášť užitečné při použití průvodců instalací).
- zapamatování jazykového nastavení prohlížeče EWS.
- přizpůsobení úvodní stránky EWS.

Informace o změně nastavení osobních údajů a souborů cookies a o zobrazení nebo odstranění souborů cookies získáte v dokumentaci k webovému prohlížeči.

## 11 Technické informace

V této části jsou uvedeny technické specifikace a informace o mezinárodních předpisech pro zařízení HP Photosmart.

Další technické údaje naleznete v tištěné dokumentaci dodané se zařízením HP Photosmart.

Tato část obsahuje následující témata:

- <u>Upozornění</u>
- Informace o čipu kazety
- <u>Technické údaje</u>
- Program výrobků zohledňujících životní prostředí
- Zákonná upozornění
- Prohlášení o předpisech pro bezdrátové sítě

### Upozornění

#### Upozornění společnosti Hewlett-Packard

Informace obsažené v tomto dokumentu mohou být změněny bez předchozího upozornění.

Všechna práva vyhrazena. Reprodukce, úpravy či překlad tohoto dokumentu bez předchozího písemného souhlasu společnosti Hewlett-Packard jsou až na výjimky vyplývající ze zákonů o autorském právu zakázány. Jediné záruky na produkty a služby HP jsou uvedeny ve výslovných záručních prohlášeních, která jsou součásti těchto produktů a služeb. Zádné zde uvedené informace by neměly být považovány za podklad pro další záruku. Společnost HP nebude nést odpovědnost za technické nebo redakční chyby nebo opomenutí v tomto dokumentu. © 2010. Havlett Packard Davelance Company. J P

© 2011 Hewlett-Packard Development Company, L.P.

Microsoft, Windows, Windows XP, a Windows Vista jsou registrované ochranné známky společnosti Microsoft Corporation v USA.

Windows 7 je registrovaná ochranná známka nebo ochranná známka společnosti Microsoft Corporation v USA nebo v jiných zemích.

Intel a Pentium jsou ochranné známky nebo registrované ochranné známky společnosti Intel Corporation nebo jejích poboček v USA a v jiných zemích. Adobe<sup>10</sup> je registrovaná ochranná známka společnosti Adobe Systems Incorporated.

### Informace o čipu kazety

Tiskové kazety HP, použité v tomto produktu, obsahují paměťový čip, který pomáhá při provozu produktu. Navíc tento paměťový čip obsahuje omezenou sadu informací o použití produktu, mezi které může patřit: datum první instalace kazety, datum posledního použití kazety, počet stránek vytištěných pomocí kazety, pokrytí stránky, použité režimy tisku, tiskové chyby, ke kterým mohlo dojít a model produktu. Tyto informace napomáhají společnosti HP k tomu, aby budoucí produkty splnily požadavky zákazníků na tisk.

Data shromažďovaná na paměťovém čipu tiskové kazety neobsahují informace, které by mohly být použity k identifikaci zákazníka nebo uživatele kazety nebo produktu.

Společnost HP shromažďuje vzorek paměťových čipů z tiskových kazet vrácených společnosti HP prostřednictvím recyklačního programu (HP Planet Partners: <u>www.hp.com/hpinfo/globalcitizenship/environment/recycle/</u>). Paměťové čipy z tohoto vzorku jsou čteny a studovány za účelem zlepšení budoucích produktů HP. K těmto údajům mohou mít přístup i partneři HP, kteří pomáhají v recyklačním procesu této tiskové kazety.

K anonymním informacím na paměťovém čipu mohou mít přístup i další třetí strany, které budou mít kazetu ve vlastnictví. Pokud nechcete povolit přístup k těmto informacím, můžete způsobit nefunkčnost čipu. Pokud tak však učiníte, nemůže být tisková kazeta použita v produktu HP.

Pokud jste znepokojeni ohledně poskytování těchto anonymních informací, můžete je znepřístupnit vypnutím schopnosti čipu shromažďovat informace o využití produktu.

#### Vypnutí funkce informací o použití

1. Stiskněte Nastavení.

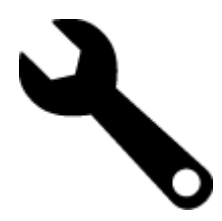

- 2. Stiskněte Předvolby.
- 3. Stiskněte Informace o čipu kazety a poté OK.

Poznámka Pro opětovné zapnutí funkce informací o použití obnovte výchozí nastavení.

Poznámka Můžete pokračovat v použití tiskové kazety v produktu HP, pokud vypnete funkci paměťového čipu pro shromažďování informací o použití produktu.

### Technické údaje

V této části jsou uvedeny technické údaje HP Photosmart. Úplné technické údaje o produktu viz Datový list produktu na <u>www.hp.com/support</u>.

#### Systémové požadavky

Systémové požadavky na software se nacházejí v souboru Readme.

Informace o příštích verzích operačního systému a podpoře naleznete na webu online podpory HP na <u>www.hp.com/</u> <u>support</u>.

#### Specifikace prostředí

- Přípustné rozmezí provozních teplot: Hlavní tiskárna: 5 °C až 40 °C (41 °F až 104 °F) Odnímatelný displej: -10 °C až 40 °C (14 °F až 104 °F)
- Přípustné rozmezí provozních teplot: 5 °C až 40 °C (41 °F až 104 °F)
- Vlhkost: 15 % až 80 % relativní vlhkosti bez kondenzace 28 °C maximální rosný bod
- Rozsah teplot při uskladnění: -20 °C až 60 °C (-4 °F až 104 °F)
- · V přítomnosti silných elektromagnetických polí může dojít k mírnému zkreslení výstupu zařízení HP Photosmart.
- HP doporučuje použití kabelu USB s délkou maximálně 3 m, aby byl minimalizován šum způsobený případným výskytem silných elektromagnetických polí.

#### Rozlišení tisku

Informace o rozlišení tisku naleznete v softwaru tiskárny.

#### Specifikace papíru

| Тур                                            | Gramáž papíru                        | Vstupní zásobník <sup>*</sup> | Vstupní zásobník†  | Fotozásobník <sup>*</sup> |
|------------------------------------------------|--------------------------------------|-------------------------------|--------------------|---------------------------|
| Obyčejný papír                                 | 60 až 90 g/m²                        | Až 125 (papír 20 lb.)         | 50 (papír 20 g/m²) | nehodí se                 |
| Papír Legal                                    | 60 až 90 g/m²                        | Až 125 (papír 20 lb.)         | 10 (papír 20 g/m²) | nehodí se                 |
| Karty                                          | Až 75 liber (281 g/m²)               | Až 60                         | 25                 | Až 20                     |
| Obálky                                         | 20 až 24 lb. (75 až 90<br>gsm)       | Až 15                         | 15                 | nehodí se                 |
| Průhledná fólie                                | nehodí se                            | Až 40                         | 25                 | nehodí se                 |
| Štítky                                         | nehodí se                            | Až 40                         | 25                 | nehodí se                 |
| Fotografický papír 5 x 7 palců<br>(13 x 18 cm) | Až 75 liber (281 g/m²)<br>(236 g/m²) | Až 40                         | 25                 | Až 20                     |
| Fotografický papír 4 x 6 palců<br>(10 x 15 cm) | Až 75 liber (281 g/m²)<br>(236 g/m²) | Až 40                         | 25                 | Až 20                     |

(pokračování)

| Тур                                                 | Gramáž papíru          | Vstupní zásobník <sup>*</sup> | Vstupní zásobník† | Fotozásobník |
|-----------------------------------------------------|------------------------|-------------------------------|-------------------|--------------|
| Fotografický papír 8,5 x 11<br>palců (216 x 279 mm) | Až 75 liber (281 g/m²) | Až 40                         | 25                | nehodí se    |

\* Maximální kapacita.

† Kapacita výstupního zásobníku je ovlivněna použitým typem papíru a množstvím inkoustu. Společnost HP doporučuje často odebírat papír z výstupního zásobníku. Režim tisku FAST DRAFT vyžaduje vytažení nástavce zásobníku a otočení konce zásobníku nahoru. Pokud konec zásobníku neotočíte nahoru, papíry formátu letter a legal spadnou na první list.

Poznámka Úplný seznam podporovaných formátů médií naleznete v ovladači tiskárny.

#### Technické údaje papíru pro zařízení pro oboustranný tisk – všechny oblasti kromě Japonska

| Тур              | Formát                                                                                                    | Hmotnost               |
|------------------|----------------------------------------------------------------------------------------------------|------------------------|
| Papír            | Letter: 8,5 x 11 palce<br>Executive: 7,25 x 10,5 palce<br>A4: 210 x 297 mm<br>B5 (ISO): 176 x 250 mm B5 (JIS): 182 x<br>257 mm | 60 až 90 g/m²          |
| Papír na brožury | Letter: 8,5 x 11 palce<br>A4: 210 x 297 mm                                                                                     | Až 48 lb. (až 180 gsm) |

#### Technické údaje papíru pro zařízení pro oboustranný tisk – pouze pro Japonsko

| Тур                | Formát                                        | Hmotnost                                  |  |
|--------------------|-----------------------------------------------|-------------------------------------------|--|
| Papír              | Letter: 8,5 x 11 palců                        | 60 až 90 g/m² (16 až 24 liber)            |  |
|                    | Executive: 7,25 x 10,5 palce                  |                                           |  |
|                    | A4: 210 x 297 mm                              |                                           |  |
|                    | A5: 148 x 210 mm                              |                                           |  |
|                    | B5 (ISO): 176 x 250 mm B5 (JIS): 182 x 257 mm |                                           |  |
| Papír na brožury   | Letter: 8,5 x 11 palců                        | Až 180 g/m² (48 liber)                    |  |
|                    | A4: 210 x 297 mm                              |                                           |  |
| Karty a fotografie | 4 x 6 palců                                   | Až 200 g/m <sup>2</sup> (110 liber index) |  |
|                    | 5 x 8 palců                                   |                                           |  |
|                    | 10 x 15 cm                                    |                                           |  |
|                    | A6: 105 x 148,5 mm                            |                                           |  |
|                    | Karty Hagaki: 100 x 148 mm                    |                                           |  |

#### Šikmé zarovnání

.006 mm/mm na obyčejném papíru (2. strana)

Poznámka Dostupnost různých typů médií se v jednotlivých zemích/oblastech liší.

#### Specifikace tisku

- Rychlost tisku závisí na složitosti dokumentu
- Tisk panoramatického formátu
- · Metoda: termální inkoustový tisk drop-on-demand
- Jazyk: PCL3 GUI

#### Specifikace kopírování

- Digitální zpracování obrazu
- · Maximální počet kopií se liší v závislosti na modelu.

- Rychlost kopírování se liší podle modelu a komplexnosti dokumentu
- Maximální zvětšení kopií se pohybuje od 200-400% (záleží na modelu)
- Maximální zmenšení kopií se pohybuje od 25-50% (záleží na modelu)

#### Výtěžnost inkoustové kazety

Pro více informací o výtěžnosti tiskové kazety navštivte www.hp.com/go/learnaboutsupplies.

#### Specifikace skenování

- Včetně editoru obrázků
- Rozlišení: optické až 1200 × 2400 dpi (liší se podle modelu), rozšířené 19200 dpi (software)
   Více informací o rozlišení dpi naleznete v softwaru skeneru.
- Barva: 48-bitové barevné, 8-bitové ve stupních šedi (256 stupňů šedé)
- Maximální velikost úlohy skenované ze skleněné podložky: 21,6 × 29,7 cm

### Program výrobků zohledňujících životní prostředí

Společnost Hewlett-Packard je oddána zásadě vyrábět kvalitní výrobky, které splňují nejvyšší nároky z hlediska ochrany životního prostředí. Potřeba budoucího recyklování byla vzata v úvahu již při vývoji tohoto produktu. Počet druhů materiálu byl omezen na minimum, aniž by to bylo na úkor správné funkčnosti a spolehlivosti výrobku. Tiskárna byla zkonstruována tak, aby se od sebe nesourodé materiály snadno oddělily. Spony a jiná spojení lze jednoduše nalézt, jsou snadno přístupné a lze je odstranit pomocí běžných nástrojů. Důležité části byly zkonstruovány tak, aby v případě nutné opravy byly snadno přístupné a demontovatelné.

Další informací najdete na webových stránkách HP věnovaných ochraně životního prostředí na adrese:

www.hp.com/hpinfo/globalcitizenship/environment/index.html

Tato část obsahuje následující témata:

- <u>Eko-Tipy</u>
- Použití papíru
- Plasty
- Bezpečnostní listy materiálu
- Program recyklace
- Program recyklace spotřebního materiálu HP Inkjet
- Automatické vypínání
- Nastavení úsporného režimu
- <u>Spotřeba elektrické energie</u>
- Disposal of waste equipment by users in private households in the European Union
- <u>Chemické látky</u>
- Toxic and hazardous substance table
- Battery disposal in the Netherlands
- Battery disposal in Taiwan
- <u>Attention California users</u>
- EU battery directive

#### **Eko-Tipy**

Společnost HP je zavázána pomáhat zákazníkům snižovat dopad na životní prostředí. Níže najdete Eko-tipy od společnosti HP, které vám pomohou soustředit se na posouzení a snížení dopadů vašeho tisku. Navíc ke specifickým funkcím tohoto produktu navštivte, prosím, webovou stránku HP Eco Solutions pro více informací o ekologických aktivitách společnosti HP.

#### www.hp.com/hpinfo/globalcitizenship/environment/

#### Ekologické funkce vašeho produktu

- Informace o úspoře energie: Informace o vyhovění normě ENERGY STAR® tohoto produktu naleznete zde: <u>Spotřeba elektrické energie</u>.
- Recyklované materiály: Další informace ohledně recyklace produktů HP naleznete na webové stránce: www.hp.com/hpinfo/globalcitizenship/environment/recycle/

#### Použití papíru

Tento výrobek je vhodný pro recyklovaný papír podle DIN 19309 a EN 12281:2002.

#### Plasty

Plastové díly s hmotností vyšší než 25 gramů jsou označeny podle mezinárodních norem, což usnadňuje identifikaci plastů za účelem jejich recyklace po skončení životnosti výrobku.

#### Bezpečnostní listy materiálu

Bezpečnostní listy materiálů (MSDS) lze získat na webových stránkách společnosti HP na adrese:

www.hp.com/go/msds

#### Program recyklace

Společnost HP nabízí vzrůstající počet recyklačních programů pro své produkty v mnoha zemích a oblastech a spolupracuje s některými z největších center pro recyklaci elektroniky na světě. Společnost HP šetří přírodní zdroje opětovným prodejem některých svých nejpopulárnějších produktů. Další informace související recyklací výrobků HP najdete na stránce:

www.hp.com/hpinfo/globalcitizenship/environment/recycle/

#### Program recyklace spotřebního materiálu HP Inkjet

Společnost HP se zavázala k ochraně životního prostředí. Program recyklace spotřebního materiálu HP Inkjet Supplies Recycling Program je k dispozici v mnoha zemích/oblastech a umožňuje recyklaci použitých tiskových a inkoustových kazet zdarma. Další informace najdete na webových stránkách na adrese:

www.hp.com/hpinfo/globalcitizenship/environment/recycle/

#### Automatické vypínání

Po zapnutí tiskárny je podle výchozího nastavení funkce Vypínat automaticky aktivní. Funkce Vypínat automaticky umožňuje snížit spotřebu energie automatickým vypnutím tiskárny po dvou hodinách nečinnosti. Funkce Vypínat automaticky je automaticky deaktivována, když tiskárna naváže bezdrátové spojení se síťovým směrovačem nebo mobilním zařízením za účelem přímého bezdrátového tisku nebo když aktivujete alarmy či upomínky. Nastavení funkce Vypínat automaticky můžete upravit prostřednictvím ovládacího panelu. Po změně nastavení je bude tiskárna využívat. Funkce Vypínat automaticky slouží k úplnému vypnutí tiskárny a je třeba použít hlavní vypínač k jejímu následnému spuštění.

#### Povolení nebo zakázání funkce Vypínat automaticky

1. Na úvodní obrazovce stiskněte ikonu Instalace.

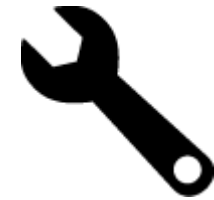

- 2. Stiskněte Předvolby.
- 3. Procházejte možnosti a poté stiskněte ikonu Nastavit automatické vypnutí.
- 4. Stiskněte možnost Zapnuto nebo Vypnuto.
- 5. Stisknutím tlačítka Ano volbu potvrďte nebo stisknutím tlačítka Ne zachovejte aktuální nastavení.

Tip Pokud tisknete s využitím bezdrátového připojení v síti, funkci Vypínat automaticky je vhodné deaktivovat, aby nedocházelo ke ztrátě tiskových úloh. I když je funkce Vypnout automaticky deaktivována, režim úspory energie pomáhá snižovat spotřebu.

#### Nastavení úsporného režimu

Úsporný režim HP Photosmart snižuje spotřebu energie díky přechodu do režimu spánku po 5 minutách nečinnosti. Čas přechodu do režimu spánku lze prodloužit na 10 nebo 15 minut.

Poznámka Tato funkce je ve výchozím nastavení zapnuta a nelze ji vypnout.

#### Nastavení úsporného režimu

1. Stiskněte ikonu Nastavení.

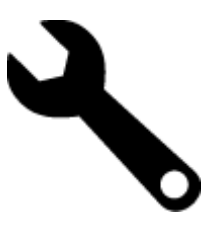

- 2. Stiskněte Předvolby.
- 3. Procházejte možnosti a stiskněte tlačítko Úsporný režim.
- 4. Stiskněte požadovaný časový interval (5, 10 nebo 15 minut).

#### Spotřeba elektrické energie

Tiskové a zobrazovací vybavení společnosti Hewlett-Packard, označené logem ENERGY STAR®, vyhovuje ENERGY STAR specifikacím pro zobrazovací vybavení americké agentury pro ochranu životního prostředí (EPA). Na zobrazovacích produktech vyhovujících specifikacím ENERGY STAR je uvedeno následující označení:

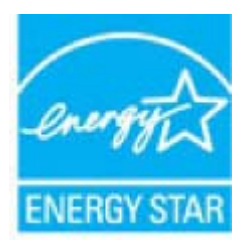

Další informace o modelech zobrazovacích produktů vyhovujících specifikacím ENERGY STAR najdete na: <u>www.hp.com/go/energystar</u>

### Disposal of waste equipment by users in private households in the European Union

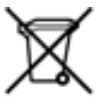

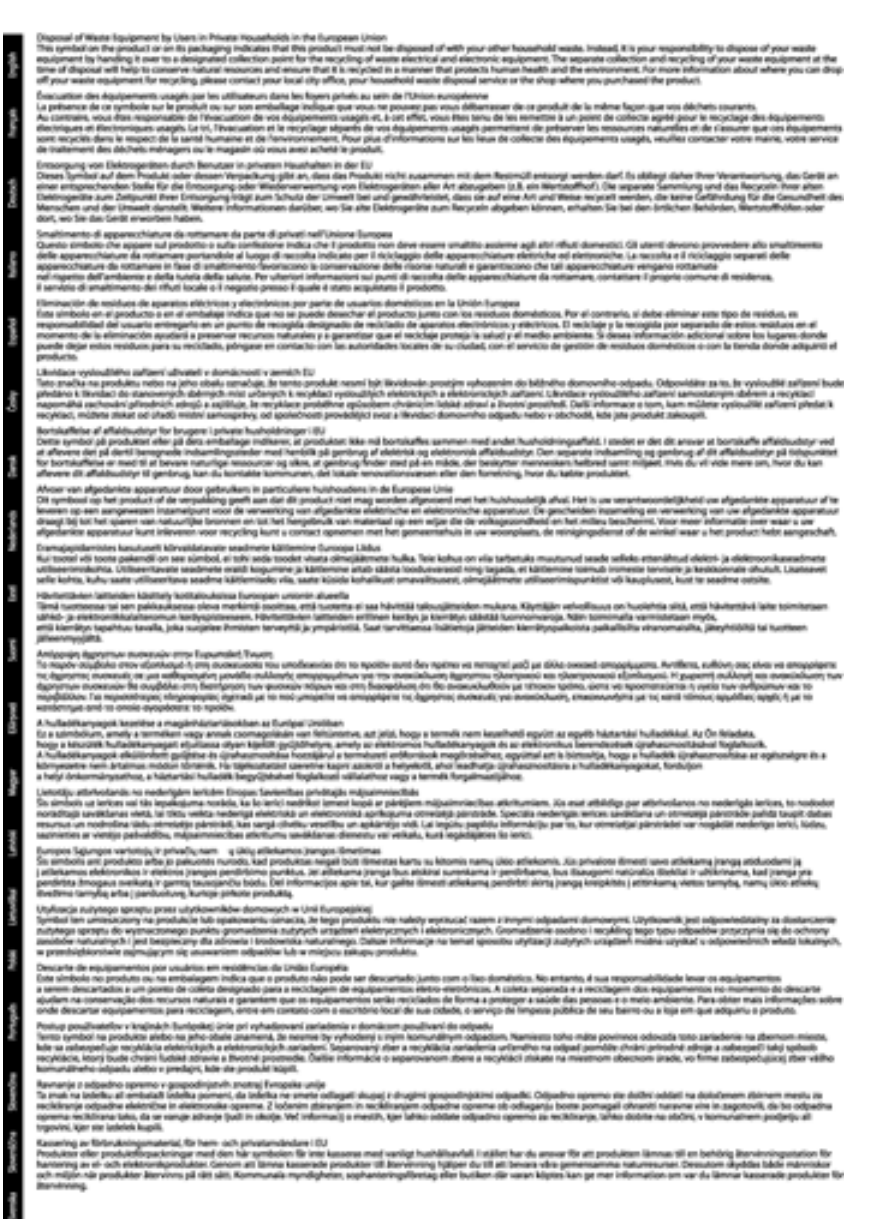

#### Chemické látky

HP cítí povinnost informovat své zákazníky o chemických látkách v našich produktech tak, jak je to nutné pro vyhovění požadavkům předpisů, jako je například REACH (*Směrnice Evropského parlamentu a Rady EU č. 1907/2006*). Zprávu o chemikáliích v tomto produktu lze nalézt na adrese: <u>www.hp.com/go/reach</u>.

### Toxic and hazardous substance table

| 有毒有害者原和元素 |               |   |   |          |      |       |
|-----------|---------------|---|---|----------|------|-------|
| *******   | <del>11</del> |   |   | 大会體      | 多溴酸苯 | 全法取平器 |
| < 奥米托查*   | 0             | a | Ó | D D      | 0    | 0     |
| 1         | 0             | 0 | 0 | 0        | 0    | 0     |
| 「黒电影板"    | X             | a | 0 | p        | 0    | 0     |
| 10系统*     | X             | 0 | 0 | 0        | 0    | 0     |
| 1.示量*     | X             | 0 | 0 | 0        | 0    | 0     |
| ·墨打印机墨金"  | 0             | ä | ö | Ď        | 0    | 0     |
| 动光盘*      | X             | a | 0 | 0        | ð    | 0     |
| · 80*     | x             | x | õ | 0        | 0    |       |
| () 配件*    | ×             | ä | Ô | Û.       | Ó    | 0     |
| 139.65*   | X             | a | õ | õ        | 0    | 0     |
|           |               | 0 | Ö | 0        | 0    |       |
| 助范围打印系统。  |               |   |   | <u> </u> |      | -     |

### Battery disposal in the Netherlands

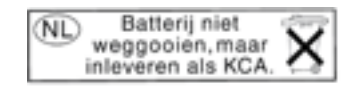

Dit HP Product bevat een lithium-manganese-dioxide batterij. Deze bevindt zich op de hoofdprintplaat. Wanneer deze batterij leeg is, moet deze volgens de geldende regels worden afgevoerd.

#### Battery disposal in Taiwan

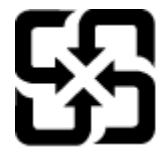

廢電池請回收

Please recycle waste batteries.

#### **Attention California users**

The battery supplied with this product may contain perchlorate material. Special handling may apply. For more information, go to the following Web site:

www.dtsc.ca.gov/hazardouswaste/perchlorate

#### EU battery directive

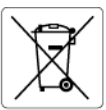

European Union Battery Directive This product contains a battery that is used to maintain data integrity of real time clock or product settings and is designed to last the life of the product. Any attempt to service or replace this battery should be performed by a qualified service technician.

#### Directive sur les batteries de l'Union Européenne

Ce produit contient une batterie qui permet de maintenir l'intégrité des données pour les paramètres du produit ou l'horloge en temps réel et qui a été conçue pour durer aussi longtemps que le produit. Toute tentative de réparation ou de remplacement de cette batterie doit être effectuée par un technicien qualifié.

Batterie-Richtlinie der Europäischen Union Dieses Pradukt enthält eine Batterie, die dazu dient, die Datenintegrität der Echtzeituhr sowie der Pradukteinstellungen zu erhalten, und die für die Lebensdauer des Pradukts ausreicht. Im Bedartsfall sollte das Instandhalten bzw. Austauschen der Batterie von einem qualifizierten Servicetechniker durchgeführt werden.

Direttiva dell'Unione Europea relativa alla raccolta, al trattamento e allo smaltimento di batterie e accumulatori Questo prodotto contiene uno batteria utilizzato per preservare l'integrità dei dati dell'orologio in tempo reale o delle impostazioni del p la sua durata si intende pari a quella del prodotto. Eventuali interventi di riparazione o sostituzione della batteria devono essere eseguiti tecnico dell'assistenza quellicato. prodotto e da u

Directiva sobre baterías de la Unión Europea Este producto contiene una batería que se utiliza para conservar la integridad de los datos del reloj de tiempo real o la configuración del producto y está diseñada para durar toda la vida útil del producto. El mantenimiento o la sustitución de dicha batería deberá realizarla un técnico de mantenimiento cualificado.

#### Směrnice Evropské unie pro nakládání s bateriemi

Smernice Evropske vnie pro nakladani s bateriemi Tento výrobek obsahuje baterii, která slouží k uchování správných dat hodin reálného času nebo nastavení výrobku. Baterie je navržena tak, aby vydržela celou živatnost výrobku. Jakýkoliv pokus o opravu nebo výměnu baterie by měl provést kvalifikovaný servisní technik.

#### EU's batteridirektiv

Eest?

olski

Produktet indeholder et batteri, som bruges til at vedligeholde dataintegriteten for realtidsur- eller produktindstillinger og er beregnet til at holde i hele produktets levetid. Service på batteriet eller udskiftning bør foretages af en uddannet servicetekniker.

Richtlijn batterijen voor de Europese Unie Dit product bevat een batterij die wordt gebruikt voor een juiste tijdsaanduiding van de klok en het behoud van de productinstellingen. Bovendien is deze ontworpen om gedurende de levensduur van het product mee te gaan. Het onderhoud of de vervanging van deze batterij moet door een gekwalificeerde onderhoudstechnicus worden uitgevoerd.

Euroopa Liidu aku direktiiv Toode sialdab akut, mida kasutatakse reaalaja kella andmeühtsuse või toote sätete säilitamiseks. Aku on valmistatud kestma terve toote kasutusaja. Akut tohib hoddad või vahetada ainult kvalifitseeritud hooldustehnik.

#### Euroopan unionin paristodirektiivi

curoopan unionin paristoairokiittii Tämb laite sistlää pariston, jota käytetään reaallaikaisen kellon tietojen ja laitteen asetusten säilyttämiseen. Pariston on suunniteltu kestävän laitteen koko käyttöiän ajan. Pariston mahdollinen korjaus tai vaihto on jätettävä pätevän huoltohenkilön tehtäväksi.

Οδηγία της Ευρωπαϊκής Ένωσης για τις ηλεκτρικές στήλες Αυτό το προϊόν περιλαμβάνει μια μπαταρία, η οποία χρησιμοποιείται για τη διατήρηση της ακεραιότητας των δεδομένων ρολογιού πραγματικού χρόνου ή των μυθίματων προϊότινος και έχει αχεδιαστέ έτσι ώστε να διορκέσει όσο και το προϊόν. Τυχόν απόπειρες επιδιόρθωσης ή αντικατάστασης αυτής της μπαταρίας θα πρέπει να πραγματοποιούνται από κατάλληλα εκπαιδευμένο τεχνικό.

#### Az Európai unió telepek és akkumulátorok direktívája

A termék tarálmaz egy elemet, melynek feladata az, hogy biztosítsa a valós idejű óra vagy a termék beállításainak adatintegritását. Az elem úgy van tervezve, hogy végig kitartson a termék használata során. Az elem bármilyen javítását vagy cseréjét csak képzett szakember végezheti el.

Eiropas Savienības Bateriju direktīva Produktam ir baterija, ko izmanto reala laika pulksteņa vai produkta iestatījumu datu integritates saglabāšanai, un tā ir paredzēta visam produkta dzīves cildam. Jebkura apkope vai baterijas nomaiņa ir jāveic atbilstoši kvalificētam darbiniekam.

Europos Sąjungos baterijų ir akumuliatorių direktyva Štame gominyje yra baterija, kuri naudojama, kad bolų galima prižiūrėti realaus laiko laikrodžio veikimą arba gaminio nuostatas; ji skirta veikti visą gaminio eksploatovimo laiką. Bet kokus šiso baterijos aptarnavimo arba keitimo darbus turi atlikti kvalifikuotas aptarnavimo technikas.

Dyrektywa Unii Europejskiej w sprawie baterii i akumulatorów Produli zawiera baterię wykorzystywaną do zachowania integralności danych zegora czasu rzeczywistego lub ustawień produktu, która podrzymuje dzialanie produktu. Przegląd lub wymiana baterii powinny być wykonywane wyłącznie przez uprawnionego technika serwisu

Diretiva sobre baterias da União Européia Este produto contêm uma bateria que é usada para manter a integridade dos dados do relógio em tempo real ou das configurações do produto e é projetada para ter a mesma duração que este. Gualquer tentativa de consertar ou substituir essa bateria deve ser realizada por um técnico qualificado.

#### Smernica Európskej únie pre zaobchádzanie s batériami

Tento výrobok obsohuje batěriu, ktorá slúži na uchovanie správnych údajov hodín reálneho času alebo nastavení výrobku. Batéria je skonštruovaná tak, aby vydržala celú životnosť výrobku. Akýkoľvek pokus o opravu alebo výmenu batérie by mal vykonať kvalifikovaný servisný technik.

Direktiva Evropske unije o baterijah in akumulatorjih. V tem izdelku je baterija, ki zagotavlja natarčnost podatkov ver vednem času ali nastavitev izdelka v celotni življenjski dobi izdelka. Kakršno koli popravla di izamejava te baterije lahko izvede le podblažčeni tehnik.

#### EU:s batteridirektiv

Cus parametrial renew. Produkten innehåller ett batteri som används för att upprätthålla data i realtidsklockan och produktinställningarna. Batteriet ska räcka produktens hela livslängd. Endast kvalificerade servicetekniker får utföra service på batteriet och byta ut det.

Директива за батерии на Европейския съюз Този продукт съдържа батерии, колто се използво за подържане на целостта на данните на часовника в реално време или настройките за продукта, създадена на издържи през целия живот на продукта. Сервизът или замяната на батерията трябва да се извършва от квалифициран

#### Directiva Uniunii Europene referitoare la baterii

Acest produs contine o bateria care este utilizată pentru a menține integritatea datelor ceasului de timp real sau setărilor produsului și care este protectată să funcționeze pe întreaga durată de viață a produsului. Orice lucrare de service sau de înlocuire a acestei baterii trebuie efectuată de un tehnician de service calificat.

### Zákonná upozornění

HP Photosmart splňuje požadavky na výrobek stanovené správními orgány ve vaší zemi/oblasti.

Tato část obsahuje následující témata:

- Kontrolní identifikační číslo modelu
- FCC statement
- VCCI (Class B) compliance statement for users in Japan
- Notice to users in Japan about the power cord
- Notice to users in Korea
- Notice to users in Germany
- Noise emission statement for Germany
- Upozornění pro Evropskou unii

#### Kontrolní identifikační číslo modelu

Pro účely zákonné identifikace je výrobek označen Zákonným identifikačním číslem modelu. Zákonné identifikační číslo modelu tohoto výrobku je SDGOB-1021. Zákonné identifikační číslo nelze zaměňovat s marketingovým názvem (HP Photosmart 7510 Series a podobně) nebo výrobními čísly (CD734A atd.).

#### FCC statement

#### FCC statement

The United States Federal Communications Commission (in 47 CFR 15.105) has specified that the following notice be brought to the attention of users of this product.

This equipment has been tested and found to comply with the limits for a Class B digital device, pursuant to Part 15 of the FCC Rules. These limits are designed to provide reasonable protection against harmful interference in a residential installation. This equipment generates, uses and can radiate radio frequency energy and, if not installed and used in accordance with the instructions, may cause harmful interference to radio communications. However, there is no guarantee that interference will not occur in a particular installation. If this equipment does cause harmful interference to radio or television reception, which can be determined by turning the equipment off and on, the user is encouraged to try to correct the interference by one or more of the following measures:

- · Reorient the receiving antenna.
- · Increase the separation between the equipment and the receiver.
- Connect the equipment into an outlet on a circuit different from that to which the receiver is connected.
- · Consult the dealer or an experienced radio/TV technician for help.
- For further information, contact:

Manager of Corporate Product Regulations Hewlett-Packard Company 3000 Hanover Street Palo Alto, Ca 94304 (650) 857-1501

Modifications (part 15.21)

The FCC requires the user to be notified that any changes or modifications made to this device that are not expressly approved by HP may void the user's authority to operate the equipment.

This device complies with Part 15 of the FCC Rules. Operation is subject to the following two conditions: (1) this device may not cause harmful interference, and (2) this device must accept any interference received, including interference that may cause undesired operation.

#### VCCI (Class B) compliance statement for users in Japan

この装置は、クラスB情報技術装置です。この装置は、家庭環境で使用することを目的として いますが、この装置がラジオやテレビジョン受信機に近接して使用されると、受信障害を引き 起こすことがあります。取扱説明書に従って正しい取り扱いをして下さい。

VCCI-B

#### Notice to users in Japan about the power cord

### 製品には、同梱された電源コードをお使い下さい。 同梱された電源コードは、他の製品では使用出来ません。

#### Notice to users in Korea

| B 급 기기<br>(가정용 방송통신기기) | 이 기기는 가정용(B급)으로 전자파적합등록을 한<br>기기로서 주 로 가정에서 사용하는 것을 목적으로 하며,<br>모든 지역에서 사 용할 수 있습니다. |
|------------------------|--------------------------------------------------------------------------------------|
|------------------------|--------------------------------------------------------------------------------------|

#### Notice to users in Germany

#### Sehanzeige-Arbeitsplätze

Das Gerät ist nicht für die Benutzung am Bildschirmarbeitsplatz gemäß BildscharbV vorgesehen.

#### Noise emission statement for Germany

#### Geräuschemission

LpA < 70 dB am Arbeitsplatz im Normalbetrieb nach DIN 45635 T. 19

#### Upozornění pro Evropskou unii

Produkty nesoucí označení CE vyhovují následujícím směrnicím EU:

- Směrnice o nízkém napětí 2006/95/ES
- Směrnice o elektromagnetické kompatibilitě 2004/108/ES
- Směrnice Eco-Design 2009/125/ES, kde je to použitelné

Shoda s CE tohoto produktu je platná pouze v případě napájení adaptérem střídavého proudu od společnosti HP s platným označením CE.

Pokud má produkt telekomunikační funkce, vyhovuje též základním požadavkům následujících směrnic EU:

Směrnice R&TTE 1999/5/ES

Shoda s těmito směrnicemi zajišťuje shodu s příslušnými harmonizovanými evropskými standardy (Evropské normy), které jsou uvedeny v Prohlášení o shodě EU vydaném společností HP pro tento produkt nebo produktovou řadu a jsou dostupné (pouze v angličtině) buď v rámci produktové dokumentace nebo na následující webové stránce: <a href="https://www.hp.com/go/certificates">www.hp.com/go/certificates</a> (zadejte název produktu do pole pro vyhledávání).

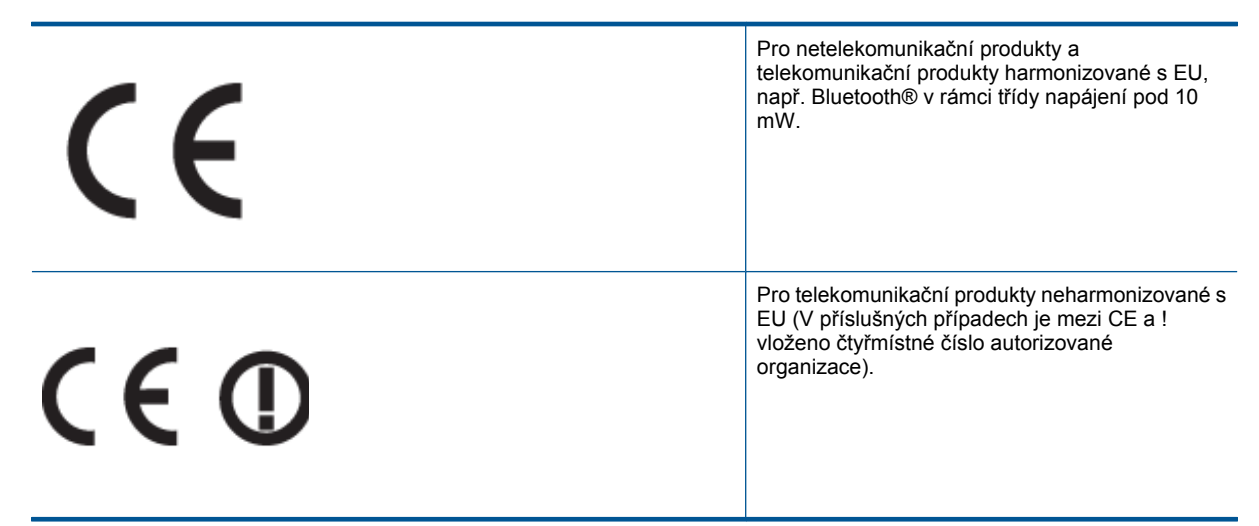

Shoda je označena jednou z následujících značek na produktu:

Viz štítek se směrnicemi na produktu.

Telekomunikační funkce tohoto produktu mohou být použity v následujících zemích EU a EFTA: Belgie, Bulharsko, Česká republika, Dánsko, Estonsko, Finsko, Francie, Irsko, Island, Itálie, Kypr, Lichtenštejnsko, Litva, Lotyšsko, Lucembursko, Maďarsko, Malta, Německo, Nizozemí, Norsko, Polsko, Portugalsko, Rakousko, Rumunsko, Řecko, Slovenská republika, Slovinsko, Španělsko, Švédsko, Švýcarsko a Velká Británie.

Telefonní konektor (není k dispozici u všech produktů) je určen pro připojení k analogovým telefonním sítím. **Produkty se zařízeními bezdrátové místní sítě** 

 V některých zemích mohou existovat určité povinnosti nebo zvláštní požadavky ohledně provozu bezdrátových místních sítí, např. použití pouze v interiérech nebo omezení dostupných kanálů. Ujistěte se, že máte správná nastavení bezdrátové sítě pro danou zemi.

Francie

Pro provoz tohoto produktu v bezdrátové místní síti 2,4 GHz platí určitá omezení: Tento produkt lze používat v
interiérech v rámci celého frekvenčního pásma 2400 MHz až 2483,5 MHz (kanály 1-13). Pro použití v exteriérech
může být použito pouze frekvenční pásmo 2400 MHz až 2454 MHz (kanály 1-7). Nejnovější požadavky viz
www.arcep.fr.

Kontaktní adresou pro záležitosti předpisů je:

Hewlett-Packard GmbH, Dept./MS: HQ-TRE, Herrenberger Strasse 140, 71034 Boeblingen, GERMANY

### Prohlášení o předpisech pro bezdrátové sítě

Tato část obsahuje zákonné informace o bezdrátových zařízeních:

- Exposure to radio frequency radiation
- Notice to users in Brazil
- Notice to users in Canada
- Notice to users in Taiwan

#### Exposure to radio frequency radiation

Exposure to radio frequency radiation

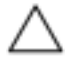

Caution The radiated output power of this device is far below the FCC radio frequency exposure limits. Nevertheless, the device shall be used in such a manner that the potential for human contact during normal operation is minimized. This product and any attached external antenna, if supported, shall be placed in such a manner to minimize the potential for human contact during normal operation. In order to avoid the possibility of exceeding the FCC radio frequency exposure limits, human proximity to the antenna shall not be less than 20 cm (8 inches) during normal operation.

#### Notice to users in Brazil

#### Aviso aos usuários no Brasil

Este equipamento opera em caráter secundário, isto é, não tem direito à proteção contra interferência prejudicial, mesmo de estações do mesmo tipo, e não pode causar interferência a sistemas operando em caráter primário. (Res.ANATEL 282/2001).

#### Notice to users in Canada

#### Notice to users in Canada/Note à l'attention des utilisateurs canadiens

For Indoor Use. This digital apparatus does not exceed the Class B limits for radio noise emissions from the digital apparatus set out in the Radio Interference Regulations of the Canadian Department of Communications. The internal wireless radio complies with RSS 210 and RSS GEN of Industry Canada.

Utiliser à l'intérieur. Le présent appareil numérique n'émet pas de bruit radioélectrique dépassant les limites applicables aux appareils numériques de la classe B prescrites dans le Règlement sur le brouillage radioélectrique édicté par le ministère des Communications du Canada. Le composant RF interne est conforme a la norme RSS-210 and RSS GEN d'Industrie Canada.

#### Notice to users in Taiwan

低功率電波輻射性電機管理辦法 第十二條 經型式緊發合格之低功率射頻電機,非經許可,公司、商號或使用者均不得擅自變更頻 率、加大功率或要更設計之特性及功能。 第十四條 低功率射頻電機之使用不得影響飛航安全及干擾合法通信;經發現有干擾現象時,應立 即停用,並改善至無干擾時方得繼續使用。 前項合法通信,指依電信法規定作業之無線電通信。低功率射頻電機須忍受合法通信或 工業、科學及醫藥用電波輻射性電機設備之干擾。 Kapitola 11

## Rejstřík

#### F

fólie technické údaje 46 fotografický papír technické údaje 46 Fotografický papír formátu 10 x 15 palců technické údaje 46

#### Κ

karta síťového rozhraní 41, 42 kopírování specifikace 47

#### L

Ihůta telefonické podpory Ihůta podpory 36

#### 0

obálky technické údaje 46 ovládací panel funkce 6 tlačítka 6

#### Ρ

papír technické údaje 46 papír legal technické údaje 46 papír Letter technické údaje 46 po vypršení lhůty podpory 36 poznámky o předpisec kontrolní identifikační číslo modelu 54 poznámky o předpisech prohlášení o bezdrátových sítích 56 prostředí Program výrobků zohledňujících životní prostředí 48

#### R

recyklace inkoustové kazety 49

#### S

síť karta síťového rozhraní 41, 42 skenování specifikace skenování 48 systémové požadavky 46

#### Š

štítky technické údaje 46

#### Т

technické informace specifikace kopírování 47 specifikace papíru 46 specifikace prostředí 46 specifikace skenování 48 specifikace tisku 47 systémové požadavky 46 telefonická podpora 36 tisk specifikace 47 tlačítka, ovládací panel 6

#### Ζ

zákaznická podpora záruka 36 zákonná upozornění 53 záruka 36

#### Ž

životní prostředí specifikace prostředí 46